## 2 Installation et mise à jour

| 2 Installation et mise à jour                                                 | 8  |
|-------------------------------------------------------------------------------|----|
| 2.1 Assistant première installation                                           | 9  |
| 2.2 Installer l'application                                                   | 12 |
| 2.3 Installer l'application (à partir de la version de secours)               | 19 |
| 2.4 Ré-installer l'application (à partir de l'ancien PC ou d'une sauvegarde)  | 23 |
| 2.5 Mise à jour d'une version ancienne (avant le 30/12/2011)                  | 26 |
| 2.6 Mise à jour d'une version ancienne (entre le 01/01/2012 et le 10/07/2017) | 28 |
| 2.7 Mise à jour                                                               | 33 |
| 2.7.1 Cas n°1 : Renseigner le numéro de programme de tous les MCU             | 34 |
| 2.7.2 Cas n°2 : Saisir un code d'activation                                   | 36 |
| 2.7.3 Cas n°3 : Mise à jour autorisée                                         | 40 |
| 2.7.4 Cas n°4 : Mise à jour NON autorisée                                     | 43 |
| 2.8 Désinstaller la dernière mise à jour                                      | 44 |
| 2.9 Configurer la sauvegarde (sur le Cloud)                                   | 47 |
| 2.10 Visualiser les versions disponibles                                      | 50 |
| 2.11 Installation et mise à jour sur un PC sans connexion internet            | 51 |
|                                                                               |    |

## 2.1 Assistant première installation

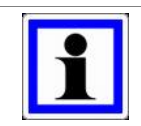

#### Information :

Cet « **Assistant première installation** » est utilisé uniquement si l'application NetGlobal n'a jamais été installée sur le PC.

Si vous avez reçu un CD, il suffit de l'insérer dans le lecteur CD. L'installation débute automatiquement. Si après quelques instants l'installation ne s'est toujours pas lancée, vous pouvez la lancer manuellement en exécutant le fichier « first\_install\_NetGlobal.EXE » présent sur le CD.

Vous pouvez également télécharger les fichiers nécessaires à l'installation sur notre site internet: <u>http://www.agriware.com/downloads/NetGlobal/first\_install/</u>. Téléchargez le fichier « **first install NetGlobal.EXE** » puis exécutez le.

Le mécanisme de sécurité de Windows vous demande de confirmer le lancement du programme, cliquez sur « **Oui** ».

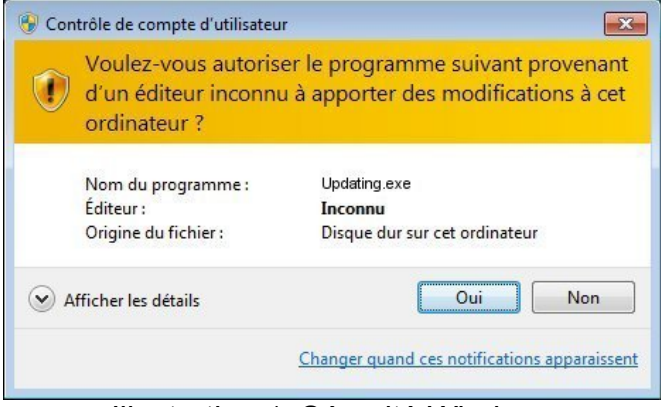

Illustration 1: Sécurité Windows

Choisissez la langue, puis cliquez sur « OK »

| JUpdating      |                                  | Ch.  |             |
|----------------|----------------------------------|------|-------------|
| Chois<br>Choos | issez la langue<br>se a language |      |             |
|                | Anglais                          |      | ^           |
|                | Français                         |      |             |
|                | Espagnol                         |      | ~           |
|                |                                  |      |             |
| Réalisé ave    | : WinDev                         | ок 🗸 | Annuler 🚫 🖌 |

Illustration 2: Sélection de la langue

Choisissez le répertoire où sera installé l'assistant d'installation, puis cliquez sur « **Suivant** ». Par défaut, l'assistant d'installation est installé dans le répertoire « C:\NetGlobal\_starting\ ». Ensuite, l'application NetGlobal sera installée dans le répertoire « C:\NetGlobal\ ».

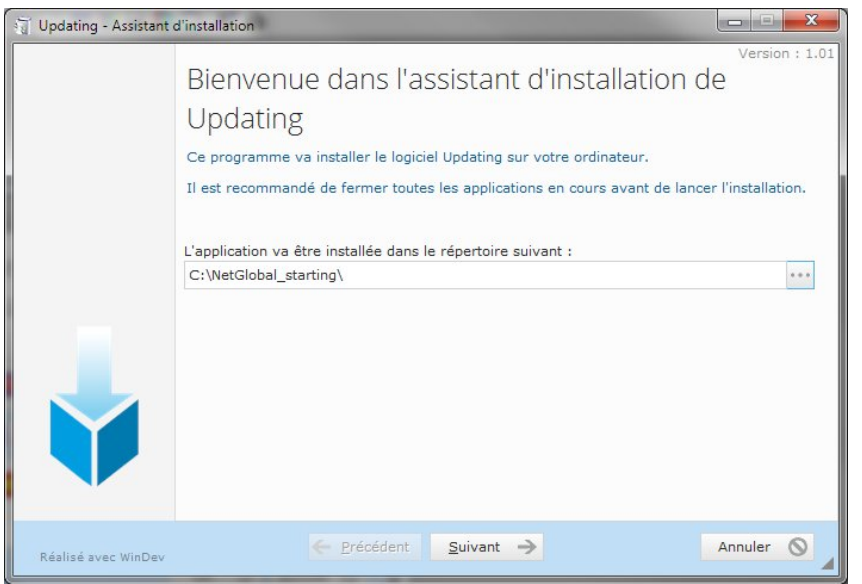

Illustration 3: Sélection du répertoire

Cliquez sur « Terminer » pour lancer l'assistant d'installation et installer l'application NetGlobal.

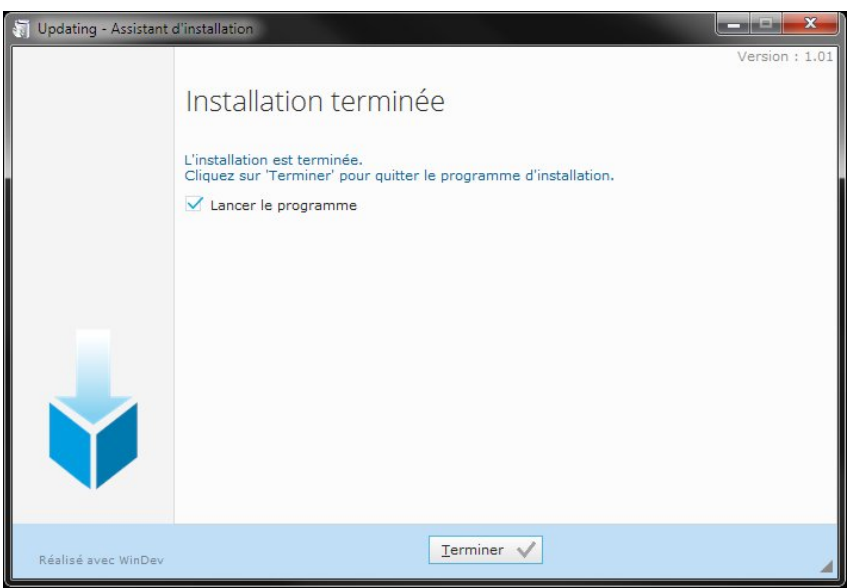

Illustration 4: Terminer et lancer l'assistant d'installation

Le mécanisme de sécurité de Windows vous demande de confirmer le lancement du programme, cliquez sur « **Oui** ».

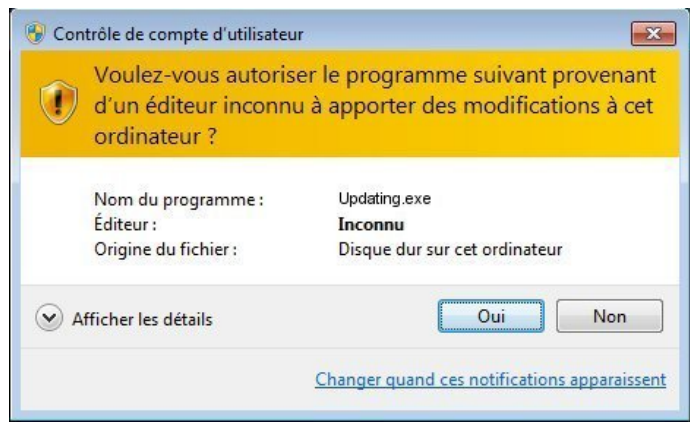

Illustration 5: Sécurité Windows

En bas à droite, vérifiez le répertoire où l'application NetGlobal va s'installer.

« C:\NetGlobal\ » est le répertoire d'installation par défaut. Vous pouvez modifier ce répertoire en cliquant sur le bouton correspondant.

| 🔁 Assistant d'installation                                                                                                    | _ <b>_</b> x  |
|----------------------------------------------------------------------------------------------------|---------------|
| Cet assistant va vous guider pour installer ou mettre à jour l'application                                                                | n NetGlobal.  |
| Certaines informations concernant les programmes sont manquantes.<br><u>Vous devez renseigner le numéro de programme de tous les MCU.</u> |               |
| Installer l'application                                                                                                    |               |
| Installer l'application (à partir de la version de secours)                                                                               |               |
| Ré-installer l'application (à partir de l'ancien PC ou d'une sauvegarde)                                                                  |               |
| Visualiser les versions disponnibles                                                                                                    |               |
| Aide                                                                                                    |               |
|                                                                                                    |               |
|                                                                                                    |               |
| Langue 🖼 📘 🚍 Répertoire NetGlobal C:\NetGlobal                                                                                            |               |
| Licence n°238 875 0687. <u>Vous devez renseigner le numéro de programme de tou</u>                                                        | us les MCU. 🔼 |

Illustration 6: Répertoire d'installation NetGlobal

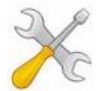

#### Installation :

Pour installer l'application NetGlobal, vous avez le choix entre 3 types d'installations :

- 2.2 Installer l'application page 12
- 2.3 Installer l'application (à partir de la version de secours) page 19
- 2.4 Ré-installer l'application (à partir de l'ancien PC ou d'une sauvegarde) page 23

## 2.2 Installer l'application

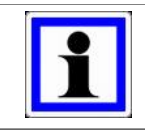

#### Information :

La version de l'application NetGlobal à installer est fonction du ou des programmes MCU du client.

Cliquez sur « Vous devez renseigner le numéro de programme de tous les MCU ».

| 🕼 Updating                                                                                                    | ×           |
|----------------------------------------------------------------------------------------------------|-------------|
| Cet assistant va vous guider pour installer ou mettre à jour l'application NetG<br>Certaines informations concernant les programmes sont manquantes.<br><u>Vous devez renseigner le numéro de programme de tous les MCU.</u> | lobal.      |
| Installer l'application                                                                                                    |             |
| Installer l'application (à partir de la version de secours)                                                                                                    |             |
| Ré-installer l'application (à partir de l'ancien PC ou d'une sauvegarde)                                                                                                    |             |
| Visualiser les versions disponnibles                                                                                                    |             |
| Aide                                                                                                    |             |
|                                                                                                    |             |
|                                                                                                    |             |
|                                                                                                    |             |
| Licence n°238 875 0687. <u>Vous devez renseigner le numéro de programme de tous les M</u>                                                                                                    | <u>ICU.</u> |

Illustration 7: N° programme MCU

Si vous ne connaissez pas un des numéros de MCU, cliquez sur « **Où trouver le numéro ?** ». Il est présent dans le fichier d'entrée/sorties ou directement sur les eproms en ouvrant le capot du MCU.

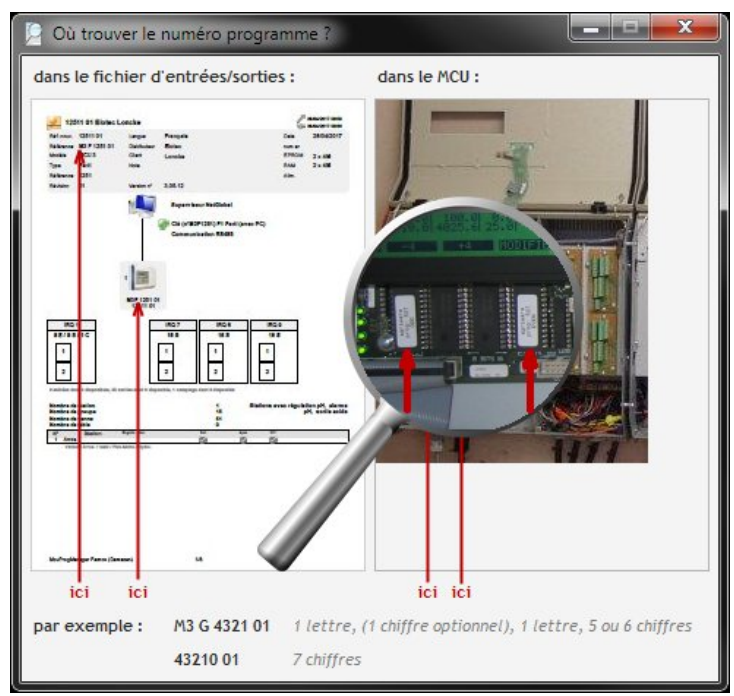

Illustration 8: Où trouver le numéro programme ?

#### Saisissez le « Nombre total de MCU ».

Saisissez le « **N° programme** ». de chacun des MCU. Il existe 2 types de n° programme : un avec des lettres (champ de saisie de gauche) et l'autre sans lettre (champ de saisie de droite). Une fois tous les numéros de programmes saisis, cliquez sur « **Enregistrer** », puis « **Retour** ».

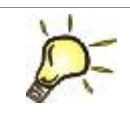

## Astuce :

La saisie du n° programme (celui avec des lettres) dans le champ de gauche est suffisant.

| 🚺 Assis | tant d'installation                                                  |
|---------|----------------------------------------------------------------------|
|         | Configuration du réseau des MCU                                      |
|         | Nombre total de MCU                                                  |
|         | N° programme du MCU 1 M3 G 4321 01 43210 01 2 Où trouver le numéro ? |
|         |                                                                      |
|         | Enregistrer                                                          |
|         | Retour                                                               |

Illustration 9: Nombre MCU et numéros programmes

Cliquez sur « Installer l'application ».

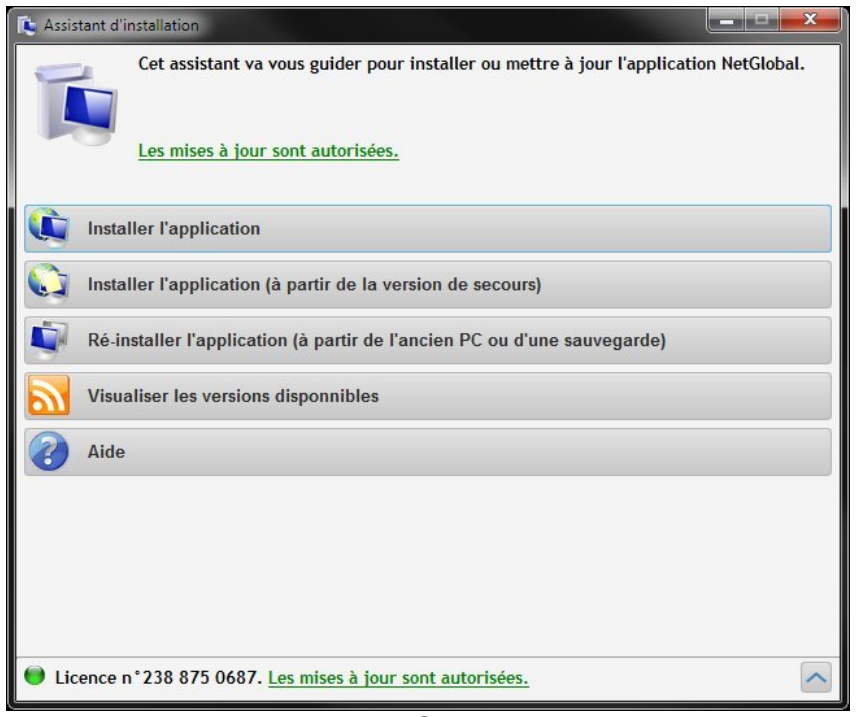

#### Illustration 10: Choix installation

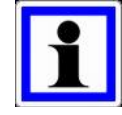

#### Information :

Si vous n'êtes pas connecté à internet, vous devez saisir un code d'activation lors de la première installation. Ce code indique quelle est la version à installer.

Si vous ne le connaissez pas, cliquez sur « Comment l'obtenir ? ».

| 🚺 Assistant d'ir  | nstallation                                         |                                                                                                    |                       | - <b>-</b> x    |
|-------------------|-----------------------------------------------------|----------------------------------------------------------------------------------------------------|-----------------------|-----------------|
|                   | Installer l'app<br>Certaines info<br>Si vous souhai | lication<br>rmations concernant la licence sont manquar<br>itez procéder à une mise à jour, veuillez cont | ntes.<br>acter Elotec |                 |
| N° lice<br>N° pro | nce<br>gramme des MCU                               | 238 875 0687<br>M3G 4321 01                                                                               |                       |                 |
| N° pro            | gramme des MCU                                      | 43210 01                                                                                                  |                       |                 |
| Code d            | activation                                          |                                                                                                    | 🥑 Comm                | ent l'obtenir ? |
| Enreg             | jistrer le code<br>Ir                               | d'activation                                                                                              |                       |                 |

Illustration 11: Comment obtenir le code d'activation ?

Cliquez sur « **Consulter les Entrées/Sorties pour lire le code d'activation** », en effet il apparaît sur la première page des Entrées/Sorties fournies avec le MCU.

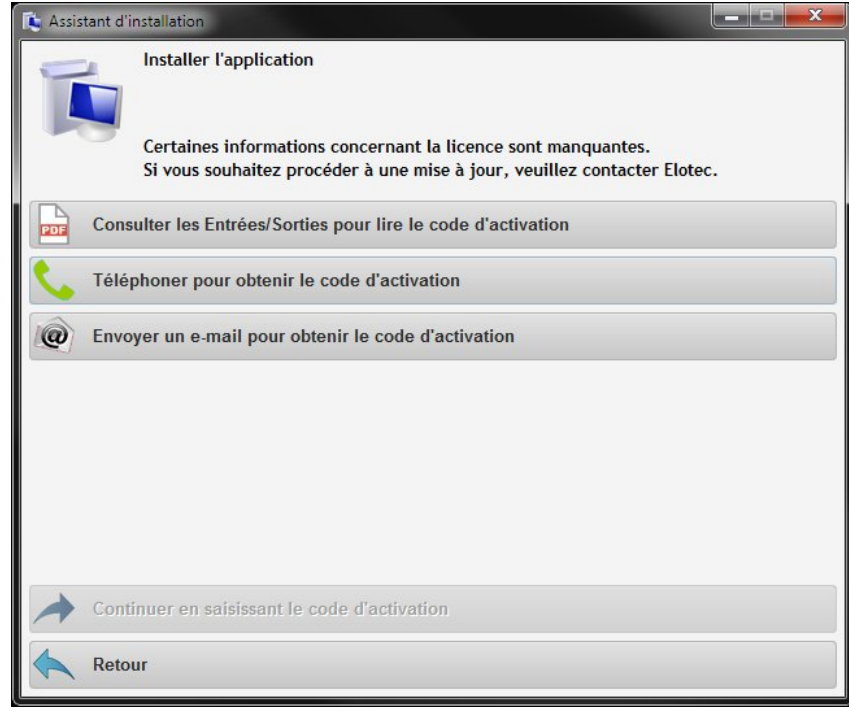

Illustration 12: Consulter les Entrées/Sorties

| 🔎 Où tr | ouver le code d'act                                                                                                    | tivation ?                                                                                   |                                                                                              | X |
|---------|----------------------------------------------------------------------------------------------------|----------------------------------------------------------------------------------------------|----------------------------------------------------------------------------------------------|---|
| uans le | Verifiel Bieles Locks<br>Minne Offiel Bieles Locks<br>Minne Offiel Bieles<br>Maxwell Bieles<br>Maxwell | un<br>n<br>n<br>n<br>n<br>n<br>n<br>n<br>n<br>n<br>n<br>n<br>n<br>n<br>n<br>n<br>n<br>n<br>n | Calcurate<br>advertant<br>for 300007<br>for 1x00<br>for 1x00<br>for 1x00<br>for 1x00         |   |
|         |                                                                                                    |                                                                                              | 22<br>2<br>2<br>2<br>2<br>2<br>2<br>2<br>2<br>2<br>2<br>2<br>2<br>2<br>2<br>2<br>2<br>2<br>2 |   |
|         | Martinger Form (Samons)                                                                                                    | u                                                                                            |                                                                                              |   |

Illustration 13: Où trouver le code d'activation ?

Vous pouvez également obtenir ce code d'activation en téléphonant ou en envoyant un email à Elotec.

Cliquez sur « Continuer en saisissant le code d'activation ».

Saisissez le code d'activation, c'est un code de 4 fois 5 chiffres séparé par des tirets. Puis cliquez sur « **Enregistrer le code d'activation** ».

| Assistant d'install                                               | ation                                                                                            |                          |
|-------------------------------------------------------------------|--------------------------------------------------------------------------------------------------|--------------------------|
| le co                                                             | de d'activation permet d'installer une ve                                                        | rsion NetGlobal de 2018. |
|                                                                   |                                                                                                  | ОК                       |
|                                                                   | 220.075.0407                                                                                     |                          |
| N° ucence                                                         | 230 6/5 068/                                                                                     |                          |
| Nº programme des MCII                                             | W2C 4224 04                                                                                      |                          |
| N° programme des MCU                                              | M3G 4321 01                                                                                      |                          |
| N° programme des MCU<br>N° programme des MCU                      | M3G 4321 01<br>43210 01                                                                          |                          |
| N° programme des MCU<br>N° programme des MCU<br>Code d'activation | M3G 4321 01<br>43210 01<br>12199-62844-68163-66608                                               | Comment l'obtenir        |
| N° programme des MCU<br>N° programme des MCU<br>Code d'activation | M3G 4321 01<br>43210 01<br>12199-62844-68163-66608<br>Le code d'activation permet d'installer un | Comment l'obtenir        |

Si vous êtes connecté à internet, la version à installer est automatiquement détectée, cliquez sur « **Télécharger** » le fichier .ZIP pour la télécharger.

| 🚯 Assistant d'installation                                                                             |
|----------------------------------------------------------------------------------------------------|
| Installer l'application                                                                                |
| Les mises à jour sont autorisées.                                                                      |
| télécharger le fichier .ZIP d'installation (sur internet)                                              |
| Sélectionner le fichier .ZIP d'installation (présent sur votre PC, clé USB, CD-ROM,)                   |
| Sélectionner le répertoire d'installation contenant .EXE .DLL (présent sur votre PC, clé USB, CD-ROM,) |
|                                                                                                    |
|                                                                                                    |
|                                                                                                    |
|                                                                                                    |
|                                                                                                    |
| Retour                                                                                                 |

Illustration 15: Télécharger la version

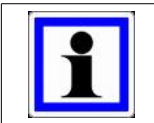

#### Information :

Vous pouvez également télécharger les fichiers nécessaires à l'installation sur notre site internet : <u>http://www.agriware.com/downloads/NetGlobal/previous/</u>.

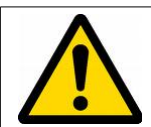

#### Attention :

Si vous n'êtes pas connecté à internet, sélectionnez le fichier .ZIP d'installation ou le répertoire d'installation contenant directement les exécutables, les DLL... Attention à bien sélectionner l'année correspondante à la version à installer. Si ce

Attention à bien sélectionner l'année correspondante à la version à installer. Si ce n'est pas le cas, un message apparaît.

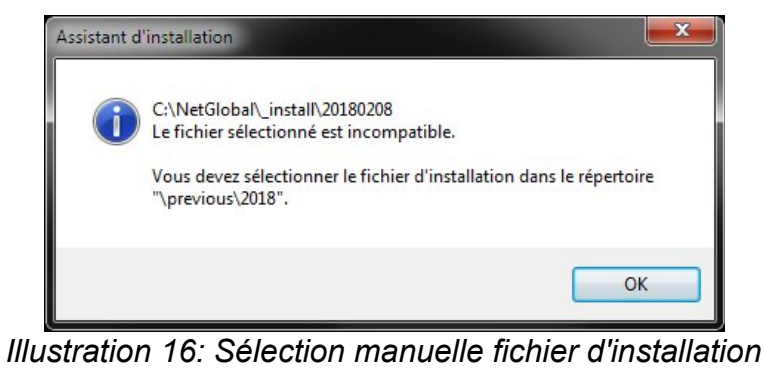

Cliquez sur « Démarrer l'installation de la mise à jour ».

| 🕻 Assistant d'installation                                                                                |
|----------------------------------------------------------------------------------------------------|
| Installer l'application Les mises à jour sont autorisées.                                                 |
| Télécharger le fichier .ZIP d'installation (sur internet)                                                 |
| Sélectionner le fichier .ZIP d'installation (présent sur votre PC, clé USB, CD-ROM,)                      |
| Sélectionner le répertoire d'installation contenant .EXE .DLL (présent sur votre PC, clé<br>USB, CD-ROM,) |
|                                                                                                    |
| Démarrer l'installation de la mise à jour                                                                 |
| Retour                                                                                                    |

Illustration 17: Démarrer l'installation

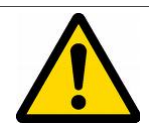

Attention :

Dans certains cas, l'assistant d'installation doit redémarrer pour terminer de remplacer tous les fichiers nécessaires. Pour cela, cliquez sur « **OK** » ou patienter quelques instants.

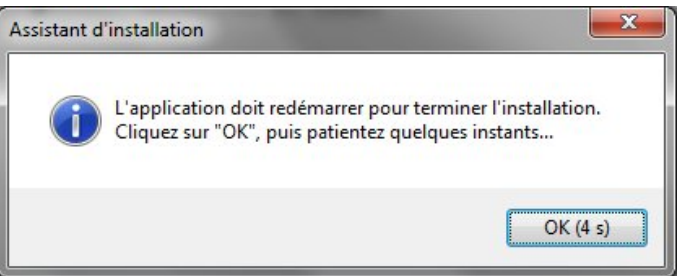

Illustration 18: Terminer l'installation

Une fenêtre sur fond noir apparaît. Il ne faut pas la fermer. Elle va se fermer automatiquement au bout de quelques instants.

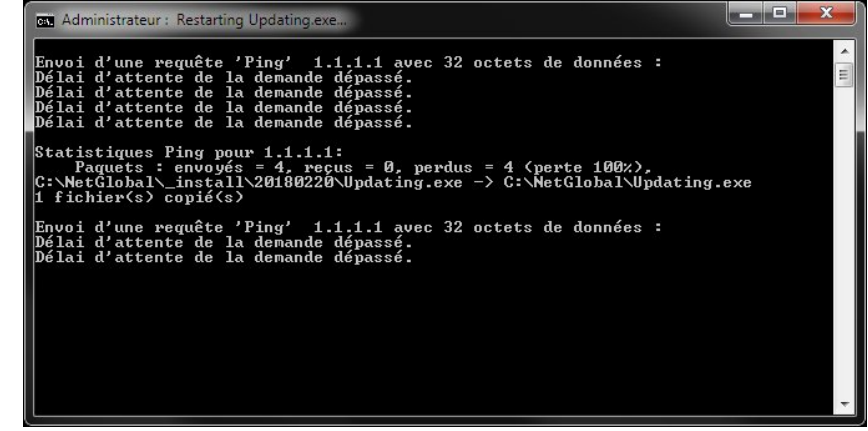

Illustration 19: Terminer l'installation

La version de l'application NetGlobal est maintenant installée.

En quittant l'assistant d'installation la Communication va se lancer automatiquement.

| 🚺 Assistant d'installation |                                                                                                    |  |
|----------------------------|----------------------------------------------------------------------------------------------------|--|
| Assistant d'installation   | on terminée<br>Programme d'installation sélectionné et sauvegardé<br>Configuration de la sauvegarde (CLOUD)<br>Code d'activation (Les mises à jour sont autorisées.)<br>Installation terminée (version du 08/02/2018) |  |
|                            | Vérification de la base de donnée<br>Création raccourcis (UAC)                                                                                                    |  |
|                            | Lancer la Communication<br>en quittant l'assistant d'Installation                                                                                                    |  |

Illustration 20: Installation terminée

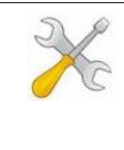

#### Installation :

Si un antivirus est installé sur le PC, il est vivement conseillé de modifier son paramétrage une fois l'application NetGlobal installée et la communication lancée. En effet, il faut ajouter dans la liste des exclusions, le répertoire \NetGlobal\ ainsi que l'ensemble de ses fichiers.

## 2.3 Installer l'application (à partir de la version de secours)

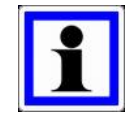

#### Information :

En cas de problème d'installation, il est possible d'installer une version de secours de l'application NetGlobal sans avoir besoin de spécifier une licence, un numéro de programme MCU, ou un code d'activation.

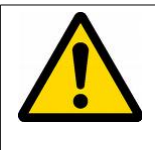

#### Attention :

Cette version de secours date du 15/11/2017. Elle n'intègre pas toutes les dernières fonctionnalités. Il conviendra de procéder à une mise à jour dès que possible.

#### Cliquez sur « Installer l'application (à partir de la version de secours) ».

| 🔁 Updating                                                                                                    |                |
|----------------------------------------------------------------------------------------------------|----------------|
| Cet assistant va vous guider pour installer ou mettre à jour l'applicati<br>Certaines informations concernant les programmes sont manquantes.                                                                                                    | on NetGlobal.  |
| Vous devez renseigner le numéro de programme de tous les MCU.                                                                                                    |                |
| Installer l'application                                                                                                    |                |
| Installer l'application (à partir de la version de secours)                                                                                                    |                |
| Ré-installer l'application (à partir de l'ancien PC ou d'une sauvegarde)                                                                                                    |                |
| Visualiser les versions disponnibles                                                                                                    |                |
| Aide                                                                                                    |                |
|                                                                                                    |                |
|                                                                                                    |                |
|                                                                                                    |                |
| Licence n°238 875 0687. <u>Vous devez renseigner le numéro de programme de transmission de programme de transmission de programme d</u> | ous les MCU. 🔨 |

Illustration 21: Choix installation

Si vous êtes connecté à internet, cliquez sur « **Télécharger** » le fichier .ZIP pour télécharger la version de secours.

| 🚺 Assistant d'i | nstallation                                                                                                    |
|-----------------|----------------------------------------------------------------------------------------------------|
| Ņ               | Installer l'application (à partir de la version de secours)<br>Certaines informations concernant les programmes sont manquantes.<br><u>Vous devez renseigner le numéro de programme de tous les MCU.</u> |
| 🧔 Téléo         | charger le fichier .ZIP d'installation (sur internet)                                                                                                    |
| 🧐 Sélec         | ctionner le fichier .ZIP d'installation (présent sur votre PC, clé USB, CD-ROM,)                                                                                                    |
| Sélea<br>USB, C | ctionner le répertoire d'installation contenant .EXE .DLL (présent sur votre PC, clé<br>D-ROM,)                                                                                                    |
| Retor           | ır                                                                                                    |

Illustration 22: Télécharger la version

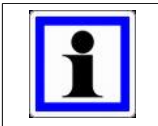

#### Information :

Vous pouvez également télécharger les fichiers nécessaires à l'installation sur notre site internet : <u>http://www.agriware.com/downloads/NetGlobal/rescue/</u>.

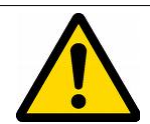

#### Attention :

Si vous n'êtes pas connecté à internet, sélectionnez le fichier .ZIP d'installation ou le répertoire d'installation contenant directement les exécutables, les DLL... Attention à bien sélectionner un fichier d'installation correspondant à la version de

secours. Si ce n'est pas le cas, un message apparaît.

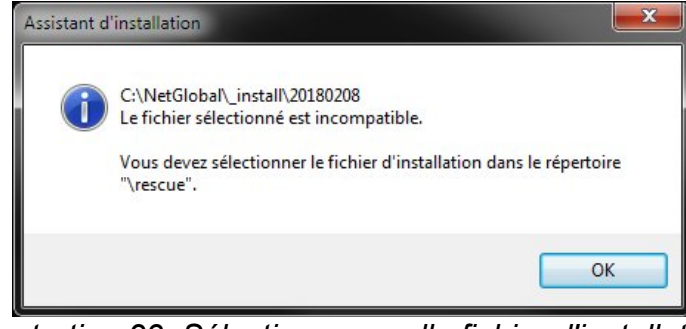

Illustration 23: Sélection manuelle fichier d'installation

#### Cliquez sur « Démarrer l'installation de la mise à jour ».

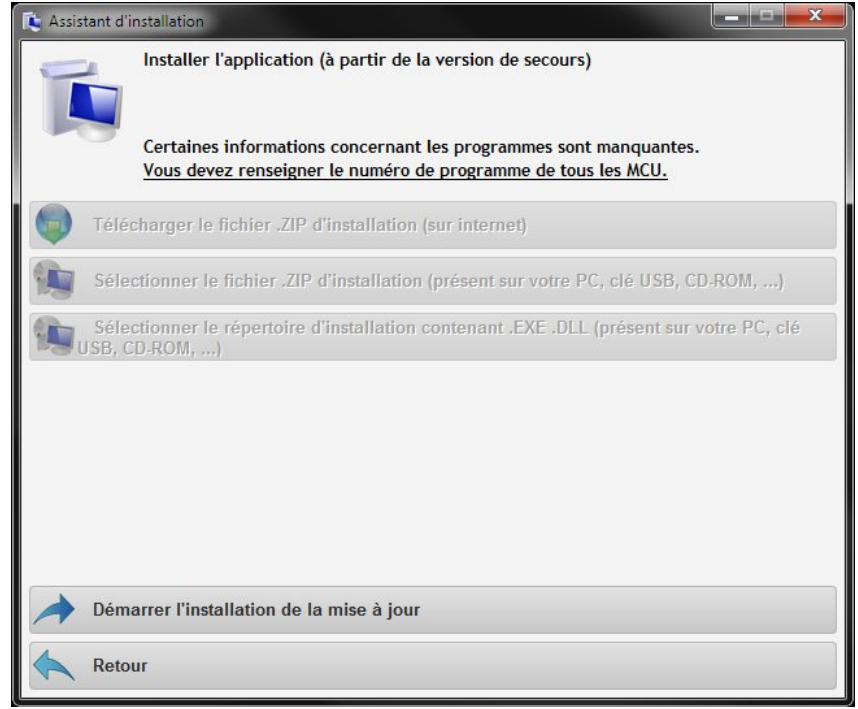

Illustration 24: Démarrer l'installation

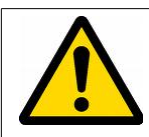

#### Attention :

Dans certains cas, l'assistant d'installation doit redémarrer pour terminer de remplacer tous les fichiers nécessaires. Pour cela, cliquez sur « **OK** » ou patienter quelques instants.

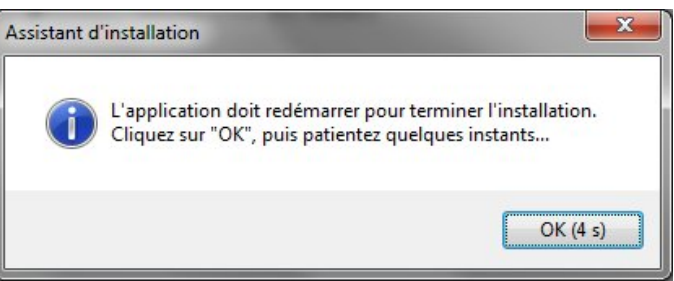

Illustration 25: Terminer l'installation

Une fenêtre sur fond noir apparaît. Il ne faut pas la fermer. Elle va se fermer automatiquement au bout de quelques instants.

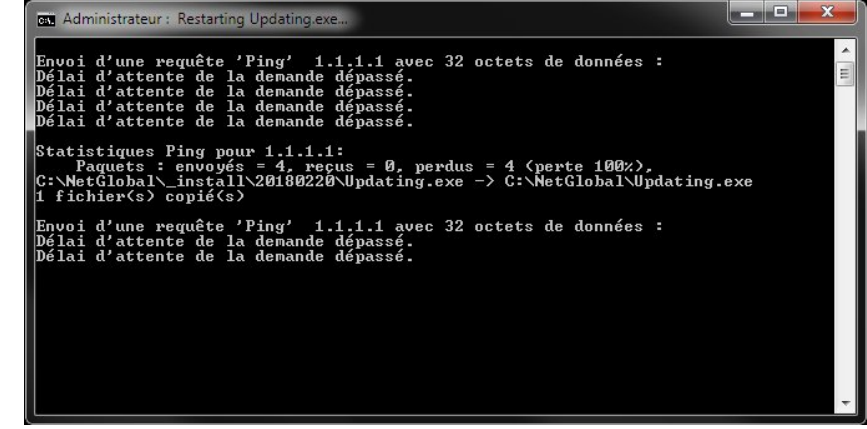

Illustration 26: Terminer l'installation

La version de secours de l'application NetGlobal est maintenant installée. En quittant l'assistant d'installation la Communication va se lancer automatiquement.

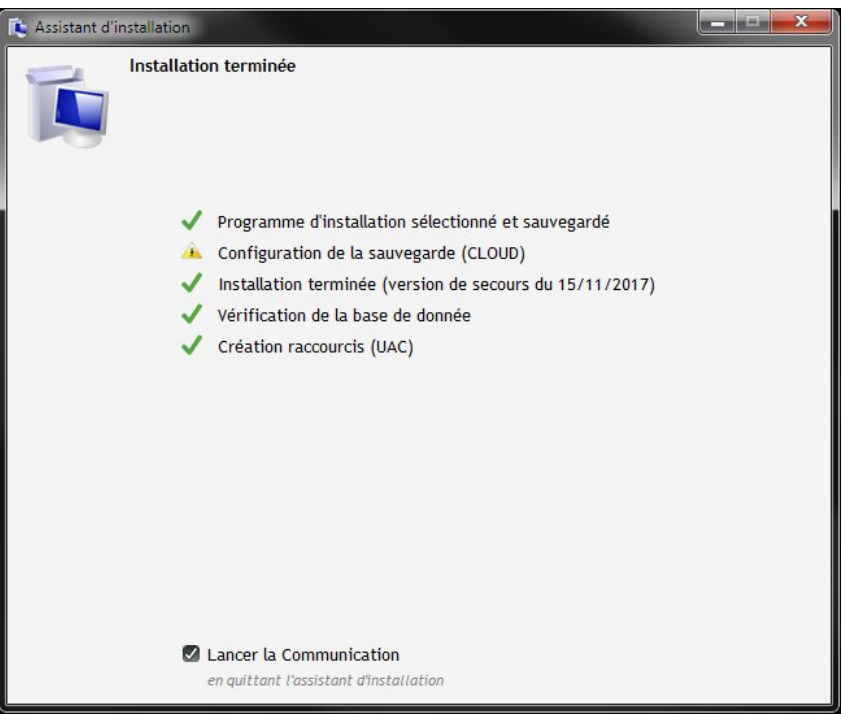

Illustration 27: Installation terminée

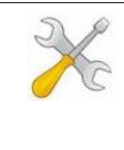

#### Installation :

Si un antivirus est installé sur le PC, il est vivement conseillé de modifier son paramétrage une fois l'application NetGlobal installée et la communication lancée. En effet, il faut ajouter dans la liste des exclusions, le répertoire \NetGlobal\ ainsi que l'ensemble de ses fichiers.

# 2.4 Ré-installer l'application (à partir de l'ancien PC ou d'une sauvegarde)

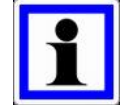

#### Information :

Cette installation permet de ré-installer l'application NetGlobal telle qu'elle était sur l'ancien PC.

Les éléments essentiels sont récupérés : les sauvegardes de consignes, les historiques, les graphiques personnalisés, le plan de la serre...

La licence de l'application NetGlobal présente sur l'ancien PC est transférée sur le nouveau.

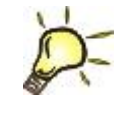

#### <u>Astuce :</u>

Copiez l'intégralité du répertoire \NetGlobal\ de l'ancien PC sur une clé USB ou un disque dur externe.

Cliquez sur « Ré-installer l'application (à partir de l'ancien PC ou d'une sauvegarde) ».

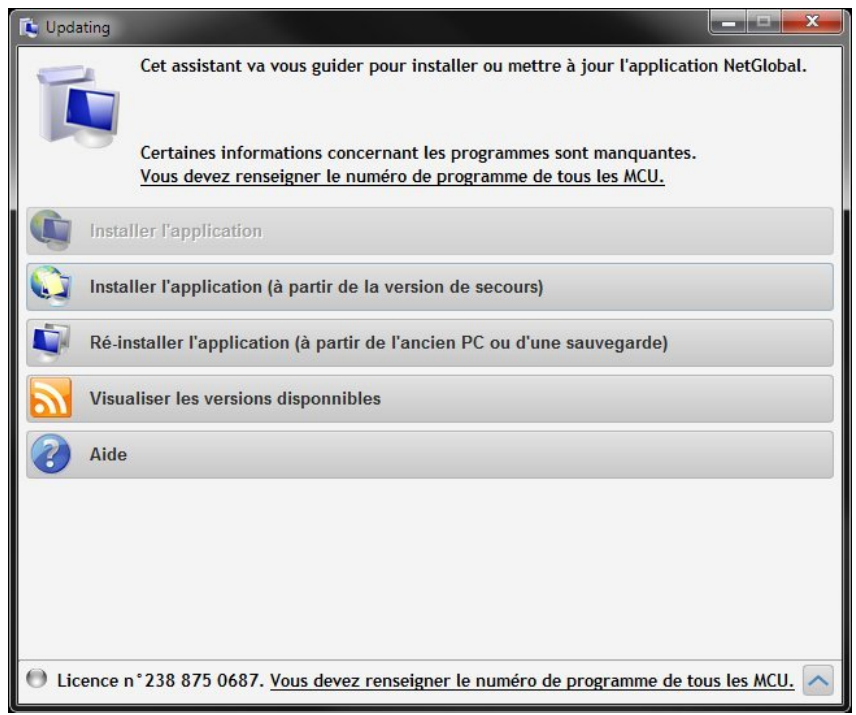

Illustration 28: Choix installation

Sélectionnez sur la clé USB ou le disque dur externe l'ancien répertoire \NetGlobal\ (il contient les exécutables NetGlobal.exe Com\_global.exe ...), puis cliquez sur « **OK** ».

|       | states in a second second second second second second second second second second second second second second s |  |
|-------|----------------------------------------------------------------------------------------------------|--|
| D 🕞 E | libliothèques                                                                                                   |  |
| Þ 🔣 ( | Broupe résidentiel                                                                                              |  |
| ⊿ 🖳 ( | Ordinateur                                                                                                    |  |
| ۵ 💒   | WINDOWS (C:)                                                                                                    |  |
| ۵ (   | Data (D:)                                                                                                    |  |
| > 🚑   | Lecteur DVD RW (E:)                                                                                             |  |
| ٥     | Disque amovible (F:)                                                                                            |  |
| Þ 📬 F | léseau                                                                                                    |  |
|       |                                                                                                    |  |

Illustration 29: Sélection ancien répertoire NetGlobal

Veuillez patienter pendant l'installation qui peut prendre plusieurs dizaines de minutes.

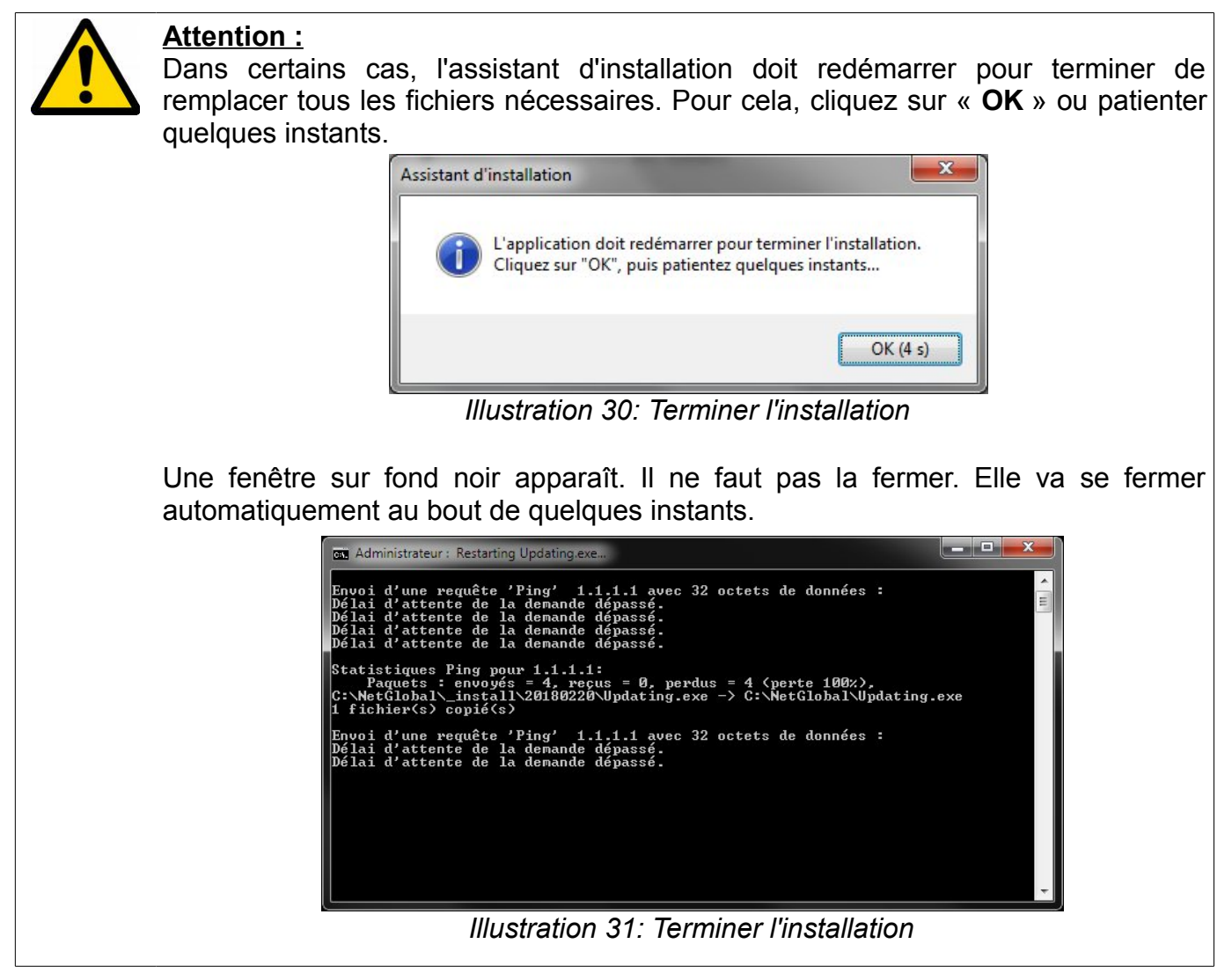

L'application NetGlobal est maintenant ré-installée.

En quittant l'assistant d'installation la Communication va se lancer automatiquement.

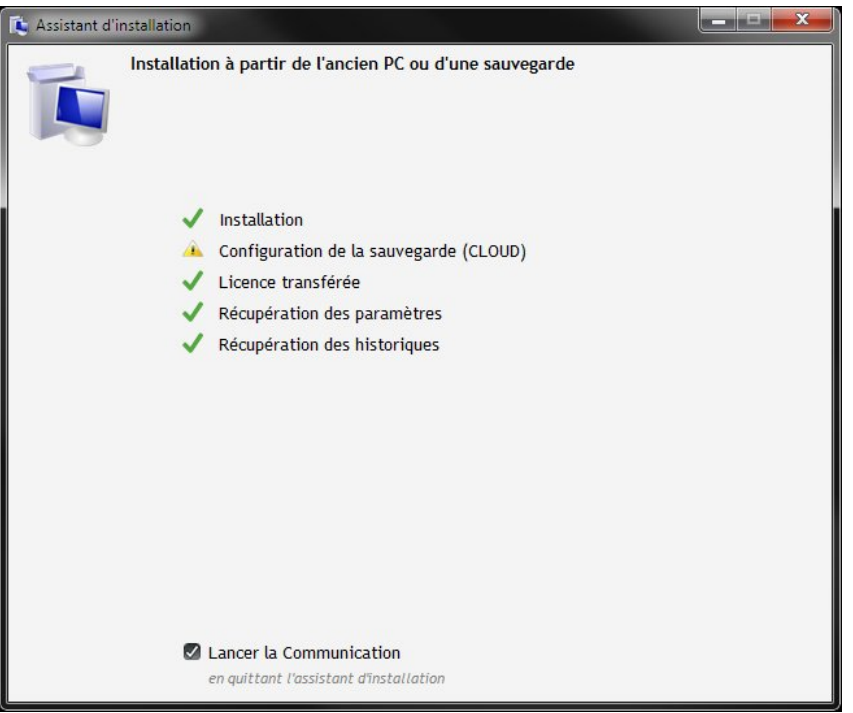

Illustration 32: Installation terminée

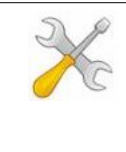

#### Installation :

Si un antivirus est installé sur le PC, il est vivement conseillé de modifier son paramétrage une fois l'application NetGlobal installée et la communication lancée. En effet, il faut ajouter dans la liste des exclusions, le répertoire \NetGlobal\ ainsi que l'ensemble de ses fichiers.

### 2.5 Mise à jour d'une version ancienne (avant le 30/12/2011)

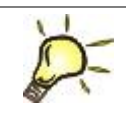

#### Astuce :

Pour connaître la version de l'application NetGlobal installée sur votre PC, reportezvous au paragraphe Communication (§ 4.3 Description page 65).

Si vous avez reçu un CD, il suffit de l'insérer dans le lecteur CD. L'installation débute automatiquement. Si après quelques instants l'installation ne s'est toujours pas lancée, vous pouvez la lancer manuellement en exécutant le fichier « INSTALL.EXE » présent sur le CD dans le répertoire \20111230\.

Vous pouvez également obtenir les fichiers nécessaires à l'installation sur notre site internet : <u>http://www.agriware.com/downloads/NetGlobal/old\_version/</u>.

Téléchargez le fichier « **20111230.ZIP** ». Dézipper le puis exécutez le fichier « **INSTALL.EXE** » présent dans le répertoire dézippé.

Choisissez la langue, puis cliquez sur « OK »

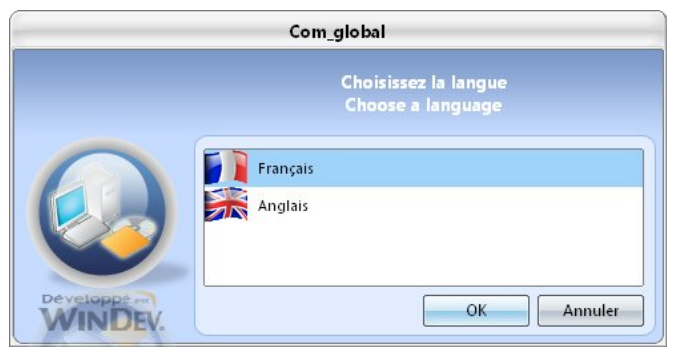

Illustration 33: Sélection de la langue

Le répertoire n'a pas changé, cliquez sur « Suivant ».

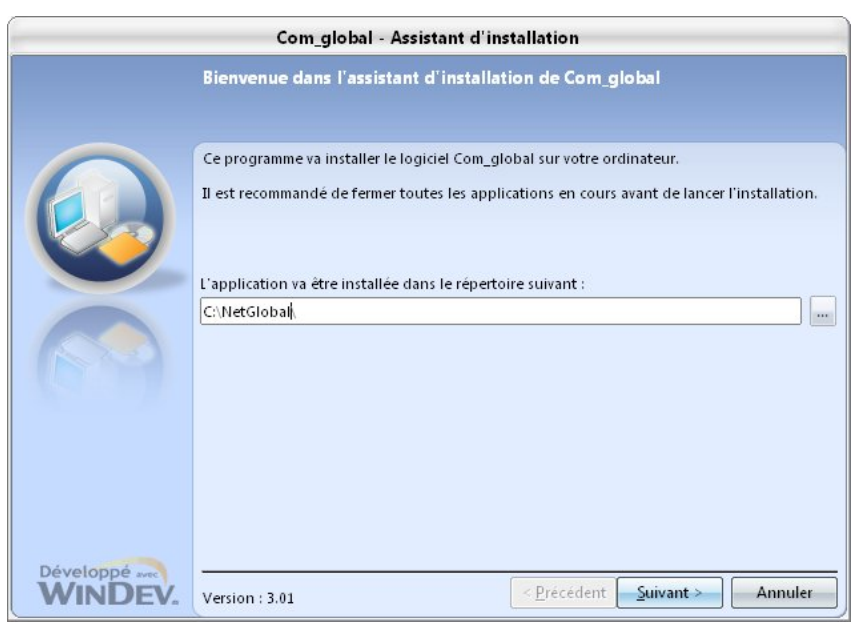

Illustration 34: Sélection du répertoire

Cliquez sur « Suivant » pour sauvegarder tous les fichiers remplacés par la mise à jour.

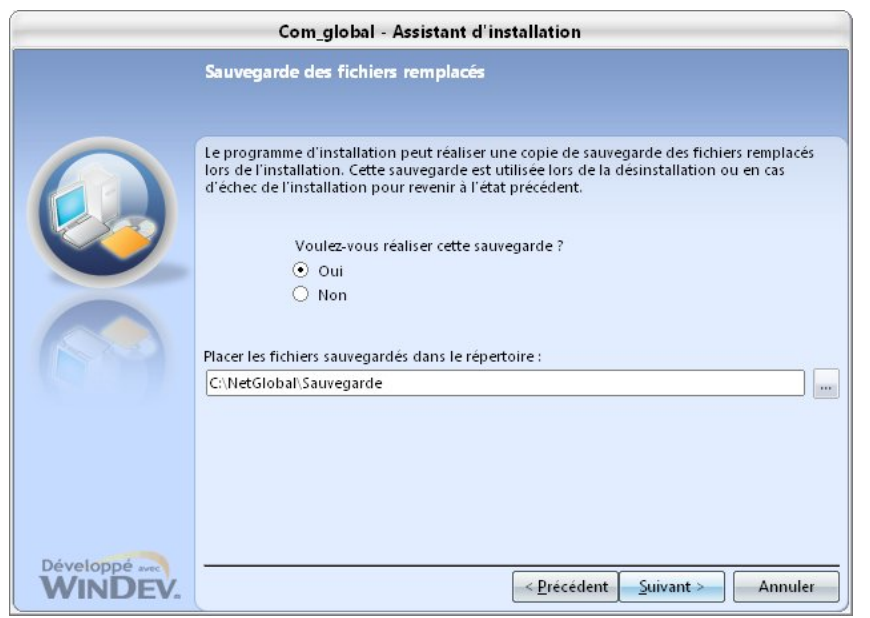

Illustration 35: Sélection du répertoire de sauvegarde

Durant l'installation, si une confirmation du remplacement d'un fichier apparaît, cliquez sur « Oui pour tous ».

Cliquez sur « Terminer » pour terminer l'installation.

| <u> </u>                  | Com_global - Assistant d'installation                                                                                                    |
|---------------------------|----------------------------------------------------------------------------------------------------|
|                           | Installation terminée                                                                                                    |
|                           | L'installation est terminée.<br>Cliquez sur 'Terminer' pour quitter le programme<br>Lancer le programme<br>Placer un icone sur le bureau<br>Placer un icone dans le menu Démarrer |
| Développé avec<br>WINDEV. | < <u>Précédent</u> <u>Terminer</u> Annuler                                                                                                    |

Illustration 36: Terminer l'installation

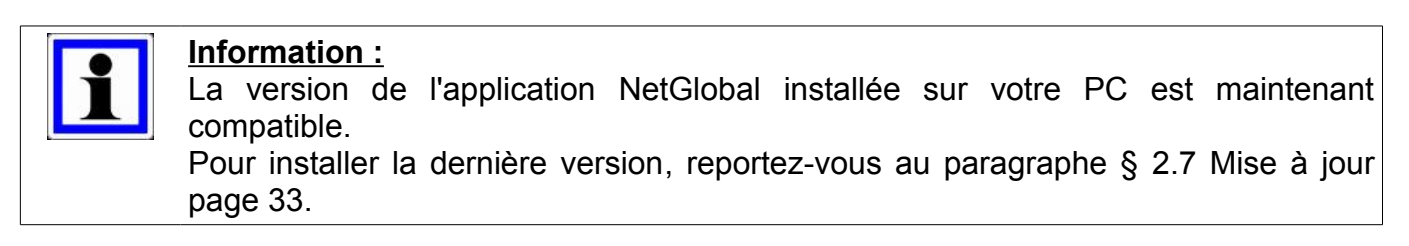

## 2.6 Mise à jour d'une version ancienne (entre le 01/01/2012 et le 10/07/2017)

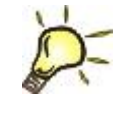

#### <u>Astuce :</u>

Pour connaître la version de l'application NetGlobal installée sur votre PC, reportezvous au paragraphe Communication (§ 4.3 Description page 65).

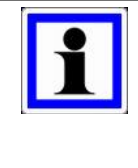

#### Information :

La mise à jour d'une ancienne version (entre le 01/01/2012 et le 10/07/2017) était systématiquement autorisée. Cependant, il fallait saisir une code d'activation dans les 6 mois. Au delà et en l'absence de code d'activation, l'application NetGlobal cessait de fonctionner.

Dans le répertoire de l'application NetGlobal (par défaut C:\NetGlobal\), lancer l'application « **Updating.exe** ».

| chier Edition Affichage Outils | ?                       |                  | 10-<br>             |           |      | _  |
|--------------------------------|-------------------------|------------------|---------------------|-----------|------|----|
| rganiser 🕶 💼 Ouvrir Graver     | Nouveau dossier         |                  |                     |           | 8≡ ▼ | 61 |
| P Ordinateur                   | <ul> <li>Nom</li> </ul> | Modifié le       | Туре                | Taille    |      |    |
| A WINDOWS (C:)                 | Dide.                   | 00/12/2011 15-41 | Dessier de fishiers |           |      |    |
| I ED4W                         | Alde Config             | 12/12/2011 10:41 | Dossier de fichiers |           |      |    |
| 퉬 Intel                        | Courber                 | 00/12/2011 05:07 | Dossier de fichiers |           |      |    |
| JINTROL                        | Database                | 09/12/2011 15:41 | Dossier de fichiers |           |      |    |
| JA MCU                         | Even                    | 09/12/2011 15:41 | Dossier de fichiers |           |      |    |
| McuProg                        |                         | 00/12/2011 15:41 | Dossier de fichiers |           |      |    |
| 🍌 NetGlobal                    | ETD ETD                 | 09/12/2011 15:41 | Dossier de fichiers |           |      |    |
| Jaide 🔒                        | Historique              | 12/12/2011 13:41 | Dossier de fichiers |           |      |    |
| 🍌 Config                       | a Instolique            | 12/12/2011 17:45 | Dossier de fichiers |           |      |    |
| Courbes                        | line into               | 00/12/2011 15:41 | Dossier de fichiers |           |      |    |
| 퉬 Database                     | I ibelle                | 00/12/2011 15:41 | Dossier de fichiers |           |      |    |
| 🁪 Even                         | Recetter                | 09/12/2011 15:41 | Dossier de fichiers |           |      |    |
| 🁪 FERTI                        | Causiman                | 09/12/2011 15:41 | Dossier de fichiers |           |      |    |
| 🍶 FTP                          | Tomp                    | 12/12/2011 15:31 | Dossier de fichiers |           |      |    |
| 🍌 Historique                   | Travail                 | 12/12/2011 10:20 | Dossier de fichierr |           |      |    |
| 鷆 Info                         | E TE NetGlobal wdd      | 07/10/2011 09:42 | Analyse WinDey/     | 1 388 Ko  |      |    |
| 🍶 Input                        | Com global eve          | 07/12/2011 11:20 | Application         | 1 787 Ko  |      |    |
| 🁪 Libelle                      | Global bisto ere        | 08/12/2011 11:17 | Application         | 2 997 Ko  |      |    |
| Recettes                       | Ciobal Alarme eve       | 07/10/2011 09:48 | Application         | 1.688 Ko  |      |    |
| 🍌 Sauvimag                     |                         | 08/12/2011 11:18 | Application         | 2 001 Ko  |      |    |
| 鷆 Temp                         | GlobalSenvice eve       | 19/10/2011 09-29 | Application         | 240 Ko    |      |    |
| 🍶 Travail                      | HistoData eve           | 07/10/2011 09:46 | Application         | 1.618 Ko  |      |    |
| 🎉 NetGlobal Demo               | HirtoTrame eve          | 09/06/2011 10:13 | Application         | 240 Ko    |      |    |
| 🎉 NetGlobal_backup             | A LecteurFIC eve        | 09/06/2011 10:18 | Application         | 255 Ko    |      |    |
| NetGlobal_install              | ModEic eve              | 09/06/2011 10:20 | Application         | 203 Ko    |      |    |
| 🎉 PerfLogs                     | NetGlobal exe           | 09/12/2011 10:35 | Application         | 14 447 Ko |      |    |
| 🎉 Program Files (x86)          | sie Plan Global eve     | 18/10/2011 16-32 | Application         | 566 Ko    |      |    |
| 🎉 ProgramData                  | X SetGlobal.exe         | 02/12/2011 15:15 | Application         | 1 843 Ke  |      |    |
| Programmes                     | Set ibelle eve          | 07/10/2011 10:00 | Application         | 1 726 Ko  |      |    |
| 🍌 Tests                        | Undating eve            | 09/12/2011 10:30 | Application         | 611 Ko    |      |    |
| 🍌 Toshiba                      | WDModfic eve            | 11/02/2010 11:20 | Application         | 140 Ko    |      |    |
| 🍌 Utilisateurs                 | T Agringer WDK          | 08/01/2007 11-28 | Comport WinD        | 15 Ko     |      |    |

Illustration 37: Lancer Updating.exe

Le mécanisme de sécurité de Windows vous demande de confirmer le lancement du programme, cliquez sur « **Oui** ».

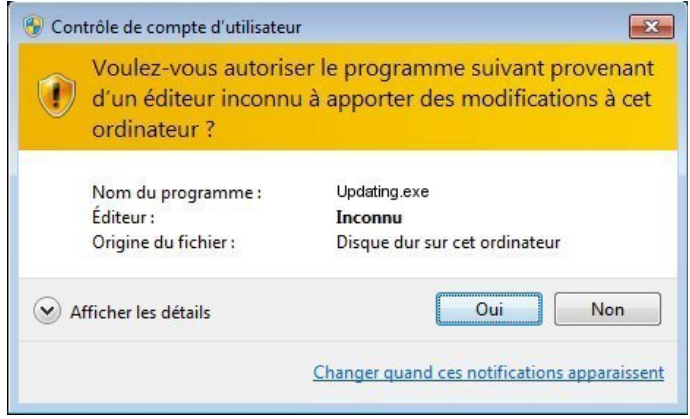

Illustration 38: Sécurité Windows

#### Cliquez sur « Mettre à jour avec la dernière version ».

| 🕻 Updating                                                                                                    |    |
|----------------------------------------------------------------------------------------------------|----|
| L'application "NetGlobal" est protégée par une licence.<br>La licence est validée automatiquement par internet dès lors que la "Garantie de mis<br>à jour NetGlobal de l'année en cours" est à jour des paiements. | se |
| Mettre à jour avec la dernière version                                                                                                    |    |
| Configurer la sauvegarde                                                                                                    |    |
| Saisir le code d'activation                                                                                                    |    |
| Désinstaller la dernière mise à jour et revenir à la version précédente                                                                                                    |    |
| Installer l'application mobile                                                                                                    |    |
| Visualiser l'historique des mises à jour                                                                                                    |    |
| Visualiser les dernières nouveautés                                                                                                    |    |
| Aide                                                                                                    |    |
| Licence n°238 875 0687                                                                                                    |    |

Fertirrigation

Illustration 39: Mettre à jour

Si vous êtes connecté à internet, cliquez sur « **Télécharger** » le fichier .ZIP pour télécharger la dernière version disponible. Sinon, sélectionnez le fichier .ZIP d'installation ou le répertoire d'installation contenant directement les exécutables, les DLL...

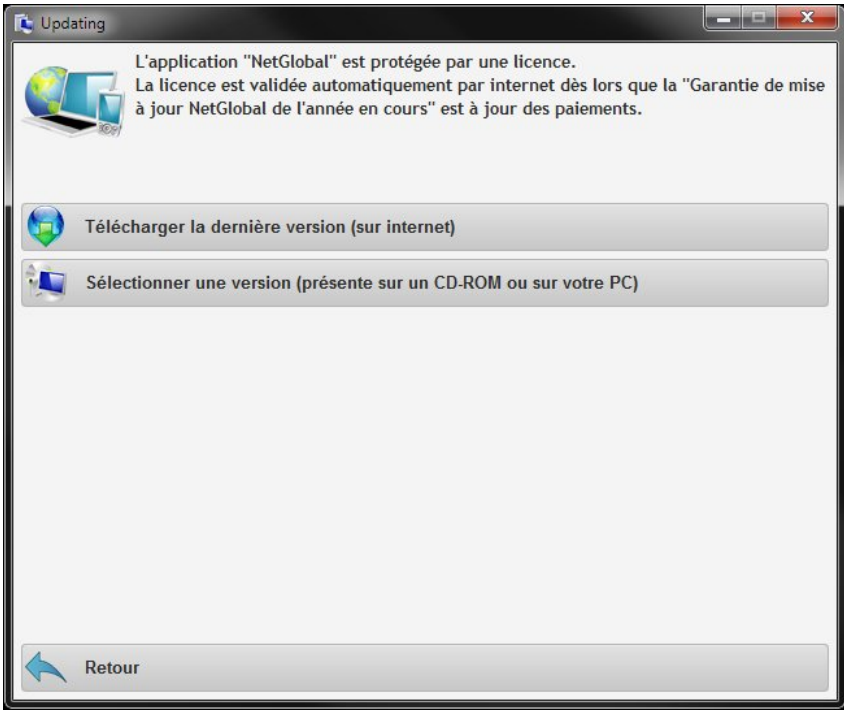

Illustration 40: Télécharger la version

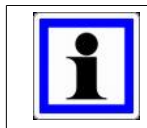

#### Information :

Vous pouvez également télécharger les fichiers nécessaires à l'installation sur notre site internet : <u>http://www.agriware.com/downloads/NetGlobal/automatic/</u>.

#### Cliquez sur « Démarrer l'installation de la mise à jour ».

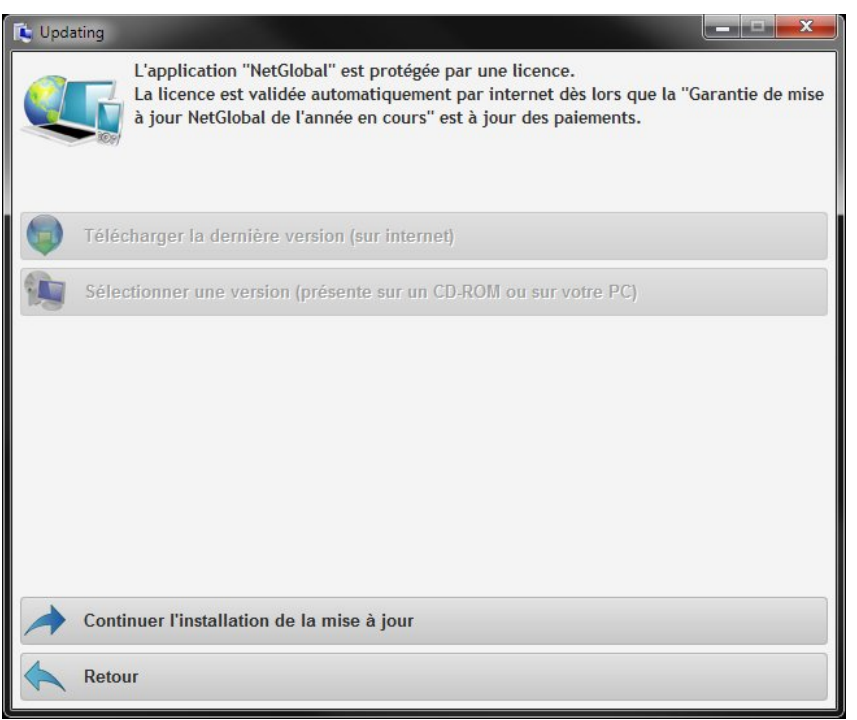

Illustration 41: Démarrer la mise à jour

Si vous avez un code d'activation, saisissez le, puis cliquez sur « Enregistrer le code d'activation ». Sinon, cliquez sur « Comment obtenir le code d'activation ? »

| 🚺 Upda | ating                                       |                                                              |                                                                                                |                                      |
|--------|---------------------------------------------|--------------------------------------------------------------|------------------------------------------------------------------------------------------------|--------------------------------------|
|        | L'applicatio<br>La licence e<br>à jour NetG | n "NetGlobal" est<br>st validée automa<br>lobal de l'année e | protégée par une licence.<br>atiquement par internet dès lo<br>n cours'' est à jour des paieme | rs que la "Garantie de mise<br>ints. |
|        | Comment obtenir                             | le code d'activat                                            | ion ?                                                                                          |                                      |
|        | Licence n°<br>MCU n°<br>Code d'activation   | 238 875 0687<br>MG 4321 01                                   | PORT-JEF-DAM                                                                                   |                                      |
|        | Enregistrer le cod                          | e d'activation                                               |                                                                                                |                                      |
|        | Retour                                      |                                                              |                                                                                                |                                      |

Illustration 42: Saisir le code d'activation

Vous pouvez obtenir le code d'activation en téléphonant ou en envoyant un email à Elotec. Si vous n'avez toujours pas le code d'activation, cliquez sur « **Obtenir le code d'activation ultérieurement** », puis sur « **Confirmer** ».

| 🚺 Upda | ting                                                                                                    |
|--------|----------------------------------------------------------------------------------------------------|
|        | L'application "NetGlobal" est protégée par une licence.<br>La licence est validée automatiquement par internet dès lors que la "Garantie de mise<br>à jour NetGlobal de l'année en cours" est à jour des paiements. |
| 8      | Obtenir le code d'activation ultérieurement                                                                                                    |
|        | Téléphoner pour obtenir le code d'activation                                                                                                    |
| @      | Envoyer un e-mail pour obtenir le code d'activation                                                                                                    |
|        | Attention, il reste 180 jour(s) pour valider la licence.<br>Passé ce délai, l'application cessera de fonctionner.                                                                                                   |
|        | Confirmer                                                                                                    |
|        | Retour                                                                                                    |

Illustration 43: Obtenir le code d'activation ultérieurement

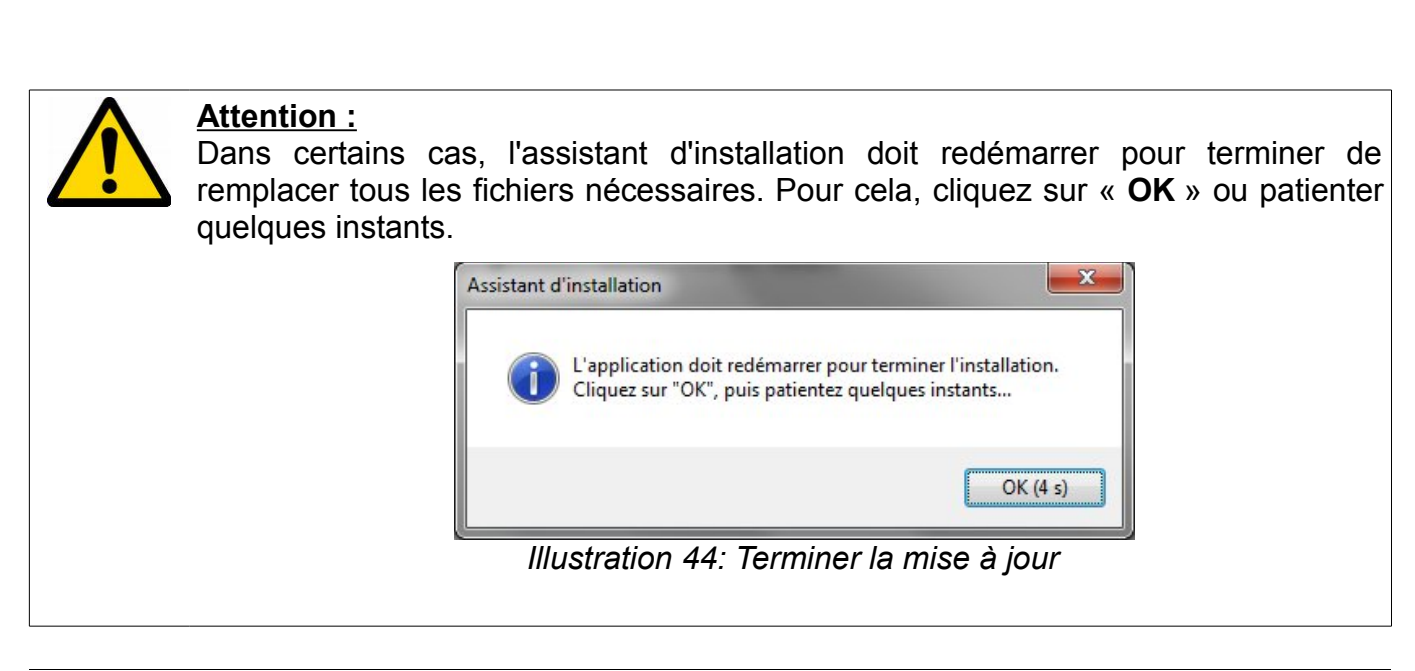

Fertirrigation

Une fenêtre sur fond noir apparaît. Il ne faut pas la fermer. Elle va se fermer automatiquement au bout de quelques instants.

| 🔤 Administrateur : Restarting Updating.exe                                                                                                    | ×     |
|----------------------------------------------------------------------------------------------------|-------|
| Envoi d'une requête 'Ping' 1.1.1.1 avec 32 octets de données :<br>Délai d'attente de la demande dépassé.<br>Délai d'attente de la demande dépassé.<br>Délai d'attente de la demande dépassé.<br>Délai d'attente de la demande dépassé. | • III |
| Statistiques Ping pour 1.1.1.1:<br>Paquets : envoyés = 4, reçus = 0, perdus = 4 (perte 100%),<br>C:\NetGlobal\_install\20180220\Updating.exe -> C:\NetGlobal\Updating.exe<br>1 fichier(s) copié(s)                                     |       |
| Envoi d'une requête 'Ping' 1.1.1.1 avec 32 octets de données :<br>Délai d'attente de la demande dépassé.<br>Délai d'attente de la demande dépassé.                                                                                     |       |
|                                                                                                    | Ŧ     |
| Illustration 45: Terminer la mise à jour                                                                                                    |       |

L'application NetGlobal est maintenant mise à jour. En quittant l'assistant d'installation la Communication va se lancer automatiquement.

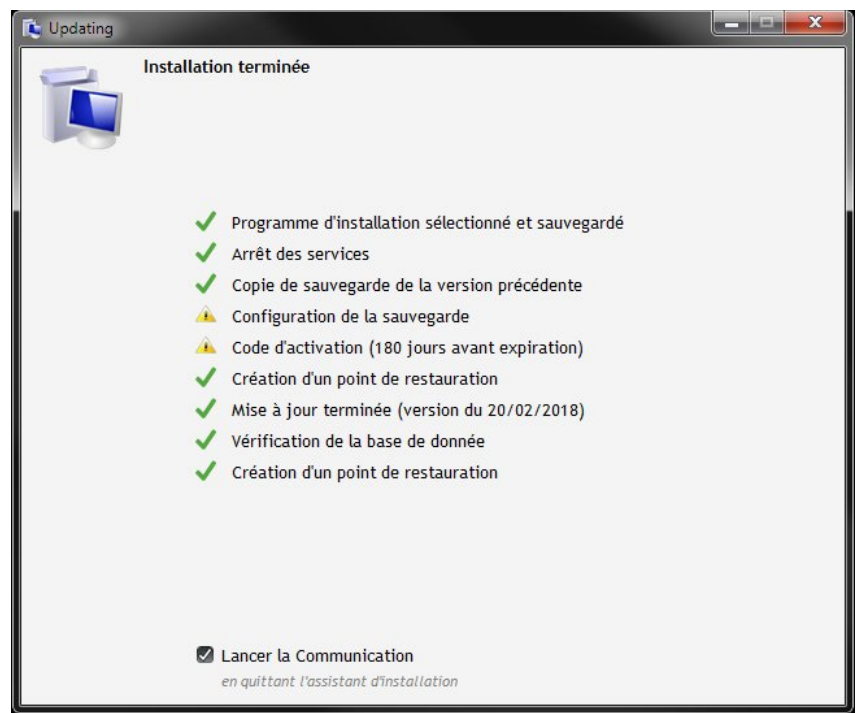

Illustration 46: Mise à jour terminée

## 2.7 Mise à jour

Dans le répertoire de l'application NetGlobal (par défaut C:\NetGlobal\), lancer l'application « **Updating.exe** ». Si elle n'existe pas, reportez-vous au § 2.5 Mise à jour d'une version ancienne (avant le 30/12/2011) page 26).

| 🕞 🗢 📕 🕨 Ordinateur 🕨 WINDO\    | WS (C:)  NetGlobal               |                  | -                   | + Rechercher | dans : NetGlobal |    |   |
|--------------------------------|----------------------------------|------------------|---------------------|--------------|------------------|----|---|
| chier Edition Affichage Outils | 2                                |                  |                     |              |                  |    |   |
| rganiser 🕶 💼 Ouvrir Graver     | Nouveau dossier                  |                  |                     |              | 8≡ ▼             | 61 | ( |
| 👯 Ordinateur                   | ^ Nom                            | Modifié le       | Туре                | Taille       |                  |    |   |
| Sind WINDOWS (C:)              | Aide                             | 09/12/2011 15:41 | Dossier de fichiers |              |                  |    |   |
| D4W                            | Config                           | 12/12/2011 09:07 | Dossier de fichiers |              |                  |    |   |
| 🎍 Intel                        | Courbes                          | 09/12/2011 15:41 | Dossier de fichiers |              |                  |    |   |
| JINTROL                        | Database                         | 09/12/2011 15:41 | Dossier de fichiers |              |                  |    |   |
| MCU                            | Even                             | 09/12/2011 15:41 | Dossier de fichiers |              |                  |    |   |
| McuProg                        | EERTI                            | 09/12/2011 15:41 | Dossier de fichiers |              |                  |    |   |
| 📕 NetGlobal                    | FTP                              | 09/12/2011 15:41 | Dossier de fichiers |              |                  |    |   |
| 📕 Aide                         | Historique                       | 12/12/2011 17:45 | Dossier de fichiers |              |                  |    |   |
| 📕 Config                       | Info                             | 12/12/2011 17:45 | Dossier de fichiers |              |                  |    |   |
| Courbes                        | Input                            | 09/12/2011 15:41 | Dossier de fichiers |              |                  |    |   |
| Database                       | Libelle                          | 09/12/2011 15:41 | Dossier de fichiers |              |                  |    |   |
| jii Even                       | B Recettes                       | 09/12/2011 15:41 | Dossier de fichiers |              |                  |    |   |
| JERTI                          | Sauvimag                         | 09/12/2011 15:41 | Dossier de fichiers |              |                  |    |   |
| JE FTP                         | 🐌 Temp                           | 12/12/2011 16:28 | Dossier de fichiers |              |                  |    |   |
| Ji Historique                  | 👪 Travail                        | 12/12/2011 09:09 | Dossier de fichiers |              |                  |    |   |
| Jinto                          | F NetGlobal.wdd                  | 07/10/2011 09:42 | Analyse WinDev/     | 1 388 Ko     |                  |    |   |
| input                          | 💋 Com_global.exe                 | 07/12/2011 11:20 | Application         | 1 787 Ko     |                  |    |   |
| Libelle                        | 🖾 Global_histo.exe               | 08/12/2011 11:17 | Application         | 2 997 Ko     |                  |    |   |
| Kecettes                       | 📵 GlobalAlarme.exe               | 07/10/2011 09:48 | Application         | 1 688 Ko     |                  |    |   |
| sauvimag                       | 🗮 GlobalRecettes.exe             | 08/12/2011 11:18 | Application         | 2 001 Ko     |                  |    |   |
| in Temp                        | GlobalService.exe                | 19/10/2011 09:29 | Application         | 240 Ko       |                  |    |   |
| iravali                        | HistoData.exe                    | 07/10/2011 09:46 | Application         | 1 618 Ko     |                  |    |   |
| NetGlobal backup               | 1 HistoTrame.exe                 | 09/06/2011 10:13 | Application         | 240 Ko       |                  |    |   |
| NetGlobal_backup               | A LecteurFIC.exe                 | 09/06/2011 10:18 | Application         | 255 Ko       |                  |    |   |
| Deflect                        | 🗱 ModFic.exe                     | 09/06/2011 10:21 | Application         | 203 Ko       |                  |    |   |
| Drogram Files (v96)            | NetGlobal.exe                    | 09/12/2011 10:35 | Application         | 14 447 Ko    |                  |    |   |
| ProgramData                    | 🏶 Plan_Global.exe                | 18/10/2011 16:32 | Application         | 566 Ko       |                  |    |   |
| Programmes                     | SetGlobal.exe                    | 02/12/2011 15:15 | Application         | 1 843 Ko     |                  |    |   |
| Tests                          | SetLibelle.exe                   | 07/10/2011 10:00 | Application         | 1 726 Ko     |                  |    |   |
| Toshiba                        | Jupdating.exe                    | 09/12/2011 10:37 | Application         | 611 Ko       |                  |    |   |
| Utilisateurs                   | S WDModfic.exe                   | 11/02/2010 11:20 | Application         | 140 Ko       |                  |    |   |
| - Comparents                   | <ul> <li>Agriware.WDK</li> </ul> | 08/01/2007 11:28 | Composant WinD      | 15 Ko        |                  |    |   |

Illustration 47: Lancer Updating.exe

Le mécanisme de sécurité de Windows vous demande de confirmer le lancement du programme, cliquez sur « **Oui** ».

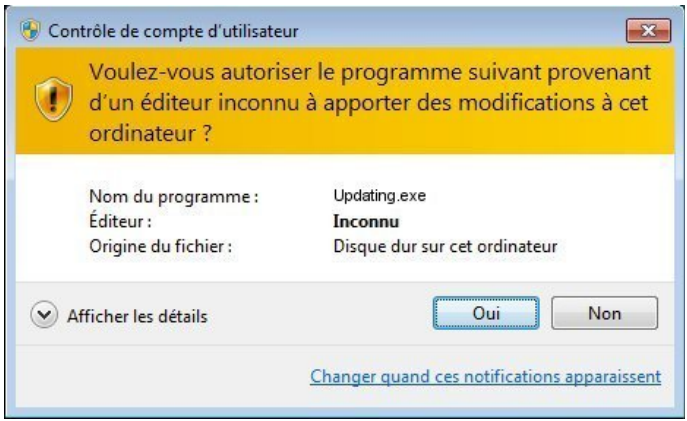

Illustration 48: Sécurité Windows

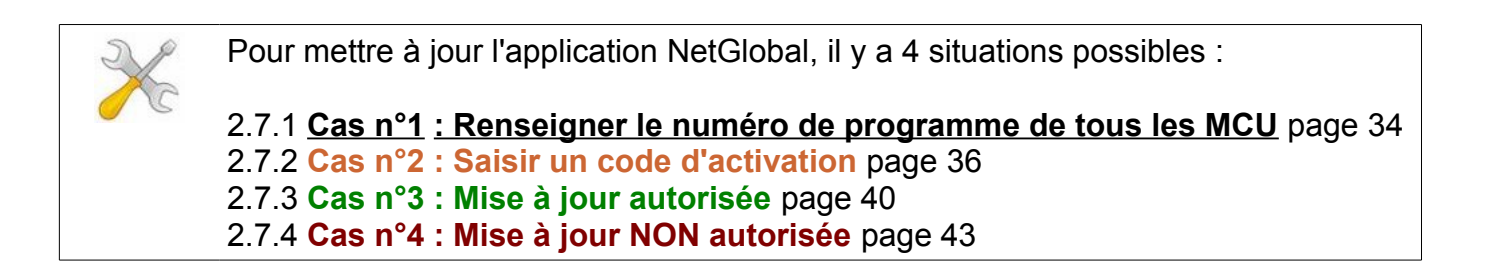

#### 2.7.1 Cas n°1 : Renseigner le numéro de programme de tous les MCU

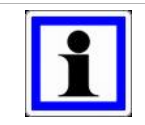

#### Information :

Pour faire la mise à jour de l'application NetGlobal, <u>vous devez renseigner le</u> <u>numéro de programme de tous les MCU.</u>

Cliquez sur « Vous devez renseigner le numéro de programme de tous les MCU ».

| 😰 Updating                                                                                                    |           |
|----------------------------------------------------------------------------------------------------|-----------|
| Cet assistant va vous guider pour installer ou mettre à jour l'application N<br>Certaines informations concernant les programmes sont manquantes.<br><u>Vous devez renseigner le numéro de programme de tous les MCU.</u> | etGlobal. |
| Mettre à jour avec la version la plus récente                                                                                                    |           |
| Configurer la sauvegarde (sur le Cloud)                                                                                                    |           |
| Visualiser l'historique des mises à jour effectuées                                                                                                    |           |
| Visualiser les versions disponnibles                                                                                                    |           |
| Aide                                                                                                    |           |
|                                                                                                    |           |
|                                                                                                    |           |
|                                                                                                    |           |
| Licence n°238 875 0687. Vous devez renseigner le numéro de programme de tous le                                                                                                    | es MCU. 🔼 |

Illustration 49: N° programme MCU

Si vous ne connaissez pas un des numéros de MCU, cliquez sur « **Où trouver le numéro ?** ». Il est présent dans le fichier d'entrée/sorties ou directement sur les eproms en ouvrant le capot du MCU.

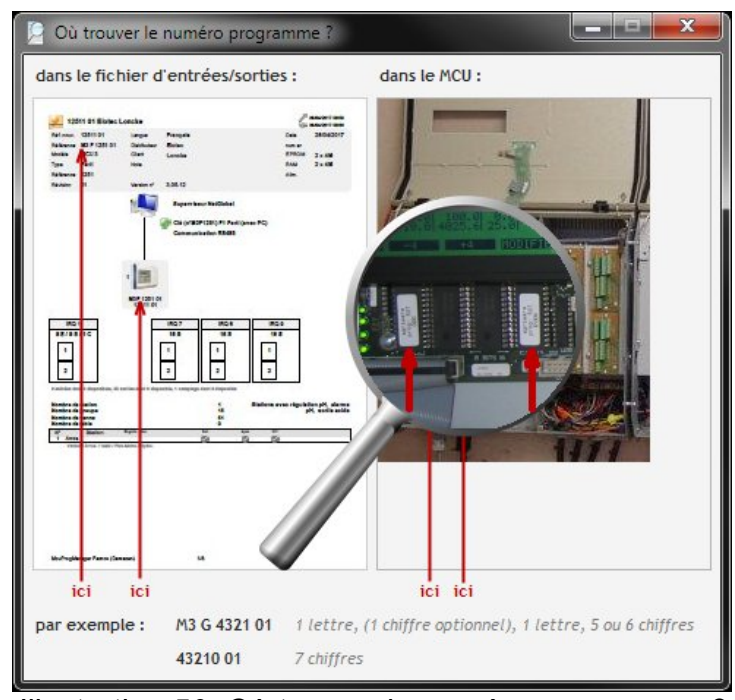

Illustration 50: Où trouver le numéro programme ?

#### Saisissez le « Nombre total de MCU ».

Saisissez le « **N° programme** ». de chacun des MCU. Il existe 2 types de n° programme : un avec des lettres (champ de saisie de gauche) et l'autre sans lettre (champ de saisie de droite). Une fois tous les numéros de programmes saisis, cliquez sur « **Enregistrer** », puis « **Retour** ».

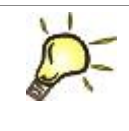

## Astuce :

La saisie du n° programme (celui avec des lettres) dans le champ de gauche est suffisant.

| 🚺 Assis | tant d'installation                                                |
|---------|--------------------------------------------------------------------|
|         | Configuration du réseau des MCU                                    |
|         | Nombre total de MCU                                                |
|         | N° programme du MCU 1 M3 G 4321 01 43210 01 Dù trouver le numéro ? |
|         |                                                                    |
|         | Enregistrer                                                        |
|         | Retour                                                             |

Illustration 51: Nombre MCU et numéros programmes

X

Pour poursuivre la mise à jour de l'application NetGlobal, reportez-vous au § 2.7 Mise à jour page 33.

## 2.7.2 Cas n°2 : Saisir un code d'activation

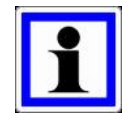

#### Information :

Les informations concernant la licence de l'application NetGlobal sont récupérées automatiquement par internet. Elles indiquent le message suivant :

Les mises à jour sont possibles grâce à un code d'activation.

#### Cliquez sur « Mettre à jour avec la version la plus récente ».

| 📭 Updating                                                                                                    |
|----------------------------------------------------------------------------------------------------|
| Cet assistant va vous guider pour installer ou mettre à jour l'application NetGlobal.                                                     |
| Certaines informations concernant la licence sont manquantes.<br>Si vous souhaitez procéder à une mise à jour, veuillez contacter Elotec. |
| Mettre à jour avec la version la plus récente                                                                                             |
| Configurer la sauvegarde (sur le Cloud)                                                                                                   |
| Visualiser l'historique des mises à jour effectuées                                                                                       |
| Visualiser les versions disponnibles                                                                                                    |
| Aide                                                                                                    |
|                                                                                                    |
|                                                                                                    |
|                                                                                                    |
| Licence n° 238 875 0687. Les mises à jour sont possibles grâce à un code d'activation.                                                    |

Illustration 52: Mettre à jour

Vous devez saisir un code d'activation. Si vous ne le connaissez pas, cliquez sur « **Comment l'obtenir ?** ».

| 🚺 Updat | ting                               | or some plane point or inputtion                |                       |
|---------|------------------------------------|-------------------------------------------------|-----------------------|
| T       | Mettre à jour                      | avec la version la plus récente                 |                       |
|         | Certaines info                     | rmations concernant la licence sont manquan     | tes.                  |
|         | Si vous souha                      | itez procéder à une mise à jour, veuillez conta | acter Elotec.         |
|         | N° licence<br>N° programme des MCU | 238 875 0687<br>M3G 4321 01                     |                       |
|         | N° programme des MCU               | 43210 01                                        |                       |
|         | Code d'activation                  |                                                 | 🧭 Comment l'obtenir ? |
| -       | Enregistrer le code                | d'activation                                    |                       |
|         | Retour                             |                                                 |                       |

Illustration 53: Comment obtenir le code d'activation ?

Cliquez sur « **Téléphoner pour obtenir le code d'activation** ». Vous pouvez également obtenir le code d'activation en envoyant un email à Elotec.

| 💺 Upda | ting                            |                                                                                                    |  |
|--------|---------------------------------|----------------------------------------------------------------------------------------------------|--|
| T      | Mettre à jour                   | avec la version la plus récente                                                                                |  |
|        | Certaines info<br>Si vous souha | rmations concernant la licence sont manquantes.<br>itez procéder à une mise à jour, veuillez contacter Elotec. |  |
| C      | Téléphoner pour ob              | tenir le code d'activation                                                                                     |  |
| 0      | Envoyer un e-mail p             | our obtenir le code d'activation                                                                               |  |
|        | Téléphone                       | 05.53.88.05.88 ou 05.53.88.30.30                                                                               |  |
|        | N° licence                      | 238 875 0687                                                                                                   |  |
|        | N° programme des MCU            | M3G 4321 01                                                                                                    |  |
|        | N° programme des MCU            | 43210 01                                                                                                    |  |
|        |                                 |                                                                                                    |  |
| >      | Continuer en saisiss            | ant le code d'activation                                                                                       |  |
|        | Retour                          |                                                                                                    |  |

Illustration 54: Obtenir le code d'activation par téléphone

Cliquez sur « Continuer en saisissant le code d'activation ».

Saisissez le code d'activation, c'est un code de 5 fois 5 chiffres séparé par des tirets. Puis cliquez sur « **Enregistrer le code d'activation** ».

| 🚺 Updating |                |                                                       |                      |
|------------|----------------|-------------------------------------------------------|----------------------|
| -          | Mettre à jour  | avec la version la plus récente                       |                      |
|            | Certaines info | Updating                                              |                      |
|            | Si vous souha  | Le code d'activation est valable jusqu'a              | u 26/02/2018.        |
|            |                |                                                       | ОК                   |
| N° lice    | nce            | 238 875 0687                                          | _                    |
| N° pro     | gramme des MCU | M3G 4321 01                                           |                      |
| N° pro     | gramme des MCU | 43210 01                                              |                      |
| Code d     | activation     | 06040-14407-81502-19960-70192                         | Ocomment l'obtenir ? |
|            | 0              | Le code d'activation est valable jusqu'au 26/02/2018. |                      |
| Enreg      | istrer le code | d'activation                                          |                      |
| Retou      | ır             |                                                       |                      |

Illustration 55: Saisir le code d'activation

Si vous êtes connecté à internet, cliquez sur « **Télécharger** » le fichier .ZIP pour télécharger la dernière version disponible. Sinon, sélectionnez le fichier .ZIP d'installation ou le répertoire d'installation contenant directement les exécutables, les DLL...

| 🚺 Updating      |                                                                                                    |
|-----------------|----------------------------------------------------------------------------------------------------|
|                 | Mettre à jour avec la version la plus récente                                                                                             |
| -0              | Certaines informations concernant la licence sont manquantes.<br>Si vous souhaitez procéder à une mise à jour, veuillez contacter Elotec. |
| 🧔 Téléo         | charger le fichier .ZIP d'installation (sur internet)                                                                                     |
| 🧐 Séle          | ctionner le fichier .ZIP d'installation (présent sur votre PC, clé USB, CD-ROM,)                                                          |
| Séleo<br>USB, C | ctionner le répertoire d'installation contenant .EXE .DLL (présent sur votre PC, clé<br>D-ROM,)                                           |
|                 |                                                                                                    |
|                 |                                                                                                    |
|                 |                                                                                                    |
|                 |                                                                                                    |
|                 |                                                                                                    |
| Retor           | ur                                                                                                    |

Illustration 56: Télécharger la version

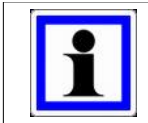

#### Information :

Vous pouvez également télécharger les fichiers nécessaires à l'installation sur notre site internet : <u>http://www.agriware.com/downloads/NetGlobal/automatic/</u>.

#### Cliquez sur « Démarrer l'installation de la mise à jour ».

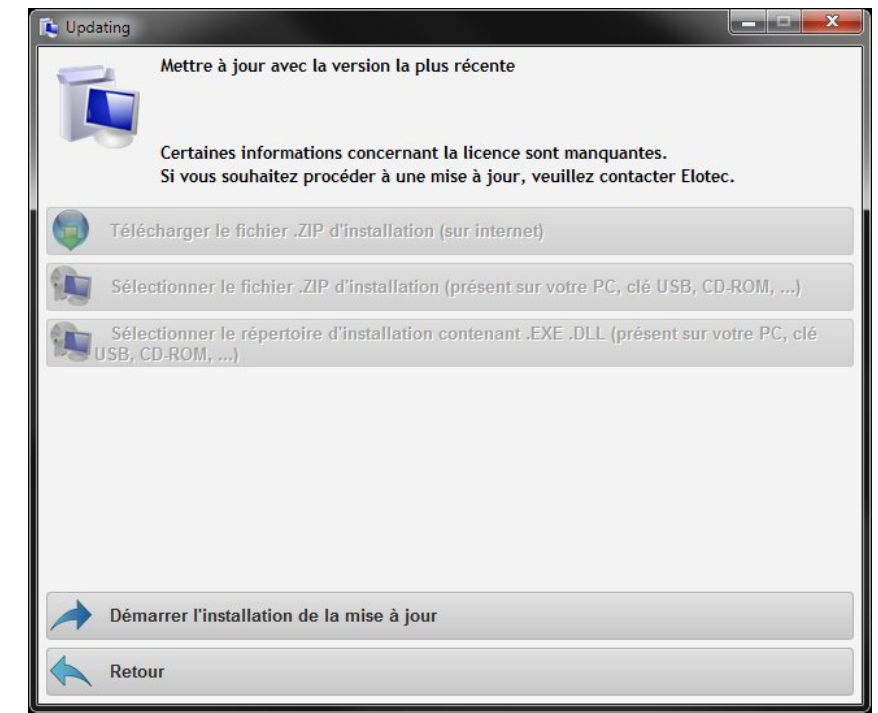

Illustration 57: Démarrer la mise à jour

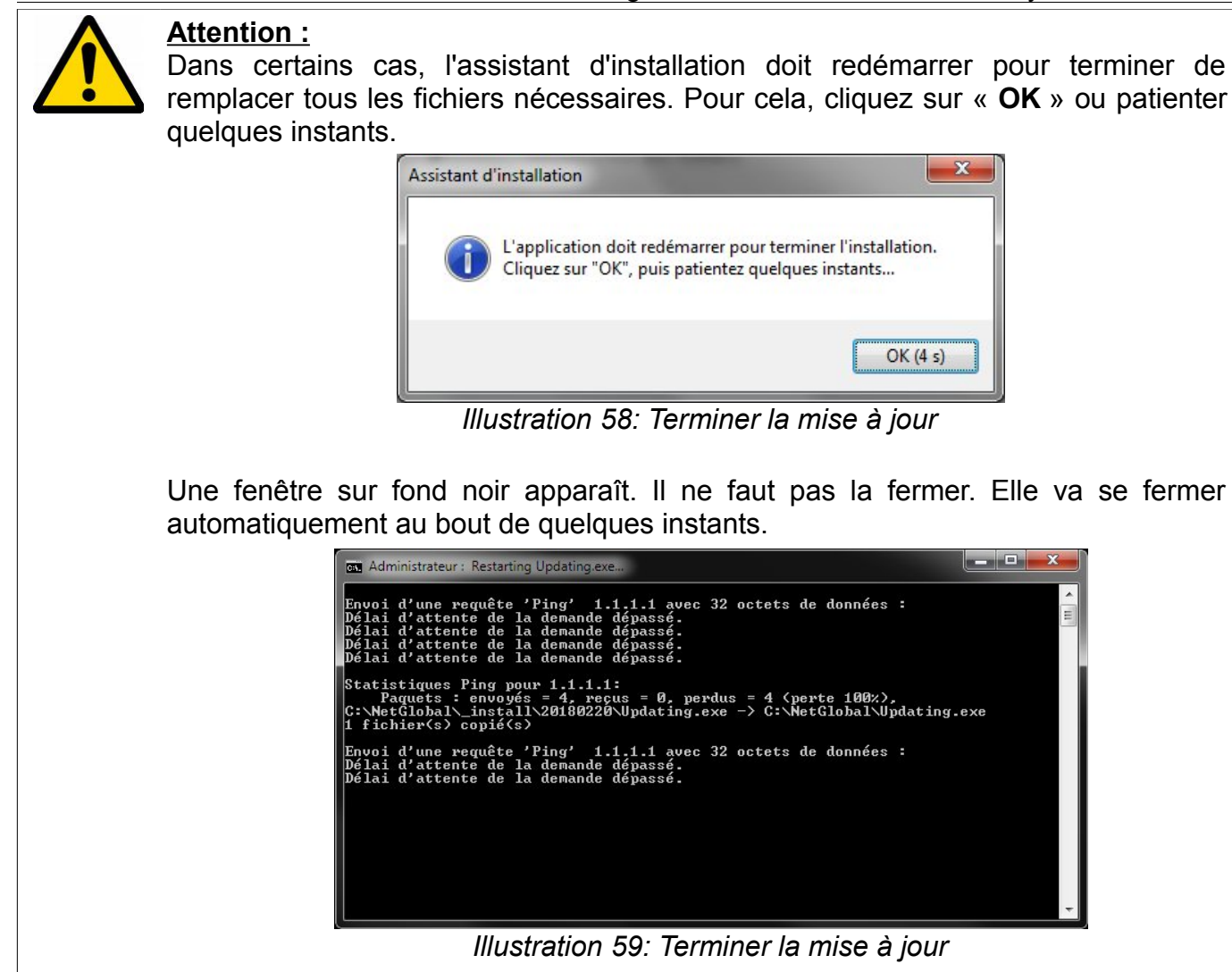

L'application NetGlobal est maintenant mise à jour.

En quittant l'assistant d'installation la Communication va se lancer automatiquement.

Illustration 60: Mise à jour terminée

## 2.7.3 Cas n°3 : Mise à jour autorisée

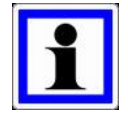

#### Information :

Les informations concernant la licence de l'application NetGlobal sont récupérées automatiquement par internet. Elles indiquent le message suivant :

Les mises à jour sont autorisées.

Cliquez sur « Mettre à jour avec la version la plus récente ».

| 🚺 Updating                                                                            |  |
|---------------------------------------------------------------------------------------|--|
| Cet assistant va vous guider pour installer ou mettre à jour l'application NetGlobal. |  |
| Mettre à jour avec la version la plus récente                                         |  |
| Configurer la sauvegarde (sur le Cloud)                                               |  |
| Visualiser l'historique des mises à jour effectuées                                   |  |
| Visualiser les versions disponnibles                                                  |  |
| Aide                                                                                  |  |
|                                                                                       |  |
|                                                                                       |  |
|                                                                                       |  |
| Licence n°238 875 0687. Les mises à jour sont autorisées.                             |  |

Illustration 61: Mettre à jour

Si vous êtes connecté à internet, cliquez sur « **Télécharger** » le fichier .ZIP pour télécharger la dernière version disponible. Sinon, sélectionnez le fichier .ZIP d'installation ou le répertoire d'installation contenant directement les exécutables, les DLL...

| 🚺 Updating     |                                                                                                   |
|----------------|---------------------------------------------------------------------------------------------------|
| -              | Mettre à jour avec la version la plus récente                                                     |
|                | Les mises à jour sont autorisées.                                                                 |
| 🧔 Télé         | scharger le fichier .ZIP d'installation (sur internet)                                            |
| 🧐 Séle         | ectionner le fichier .ZIP d'installation (présent sur votre PC, clé USB, CD-ROM,)                 |
| Séle<br>USB, O | ectionner le répertoire d'installation contenant .EXE .DLL (présent sur votre PC, clé<br>CD-ROM,) |
|                |                                                                                                   |
|                |                                                                                                   |
|                |                                                                                                   |
|                |                                                                                                   |
|                |                                                                                                   |
| Reto           | bur                                                                                               |

Illustration 62: Télécharger la version

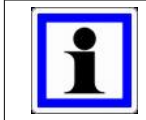

#### Information :

Vous pouvez également télécharger les fichiers nécessaires à l'installation sur notre site internet : <u>http://www.agriware.com/downloads/NetGlobal/automatic/</u>.

#### Cliquez sur « Démarrer l'installation de la mise à jour ».

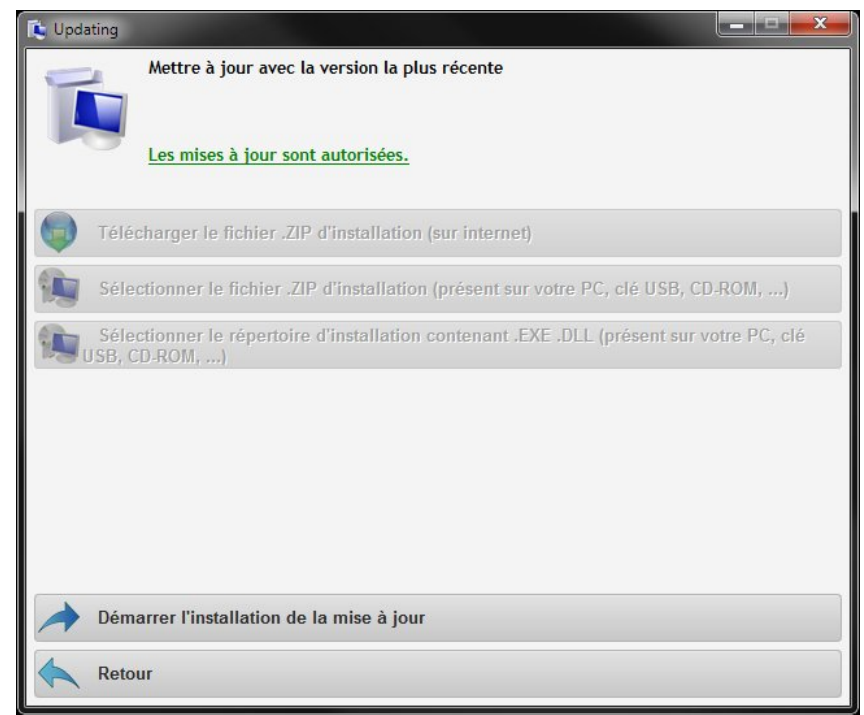

Illustration 63: Démarrer la mise à jour

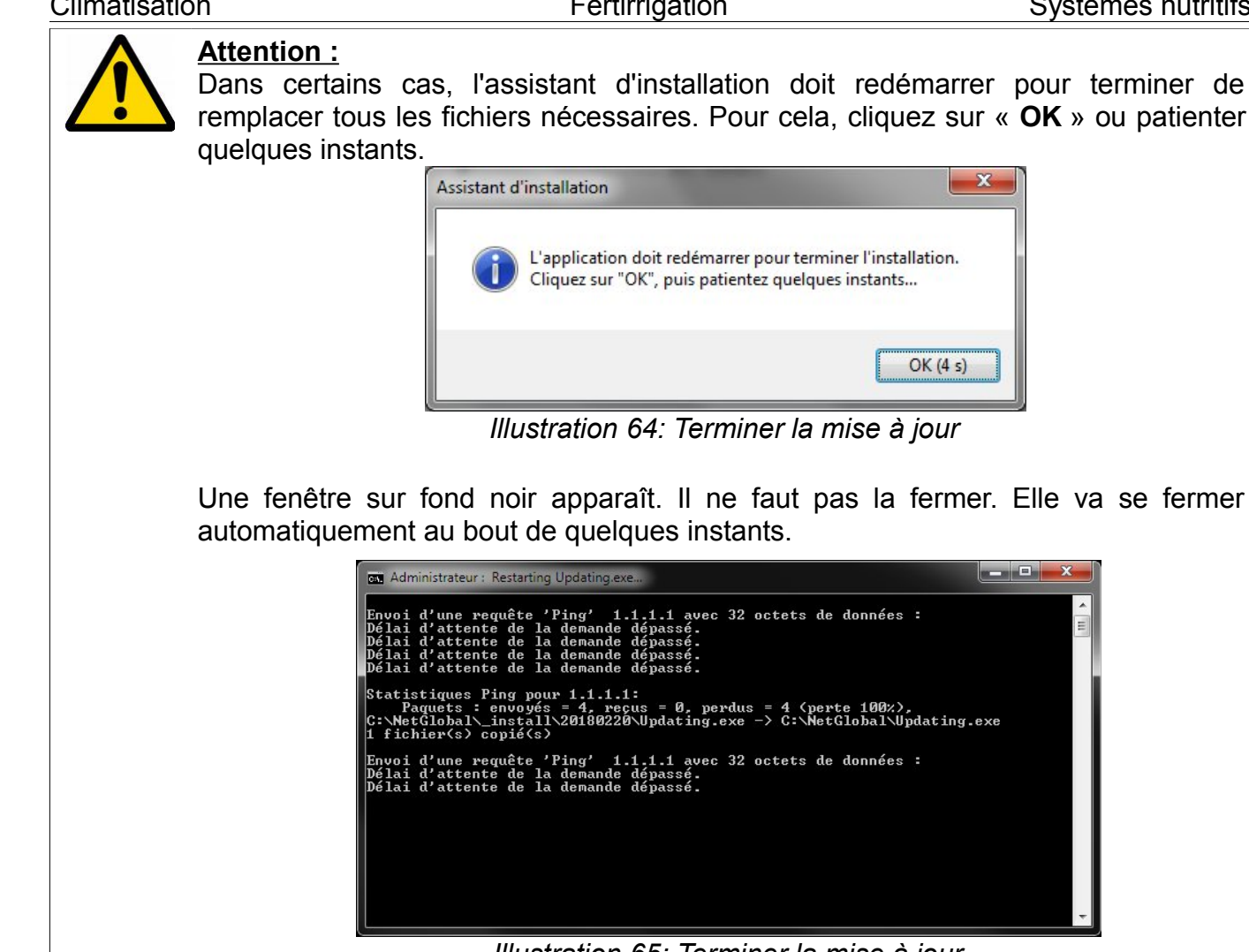

Illustration 65: Terminer la mise à jour

L'application NetGlobal est maintenant mise à jour. En quittant l'assistant d'installation la Communication va se lancer automatiquement.

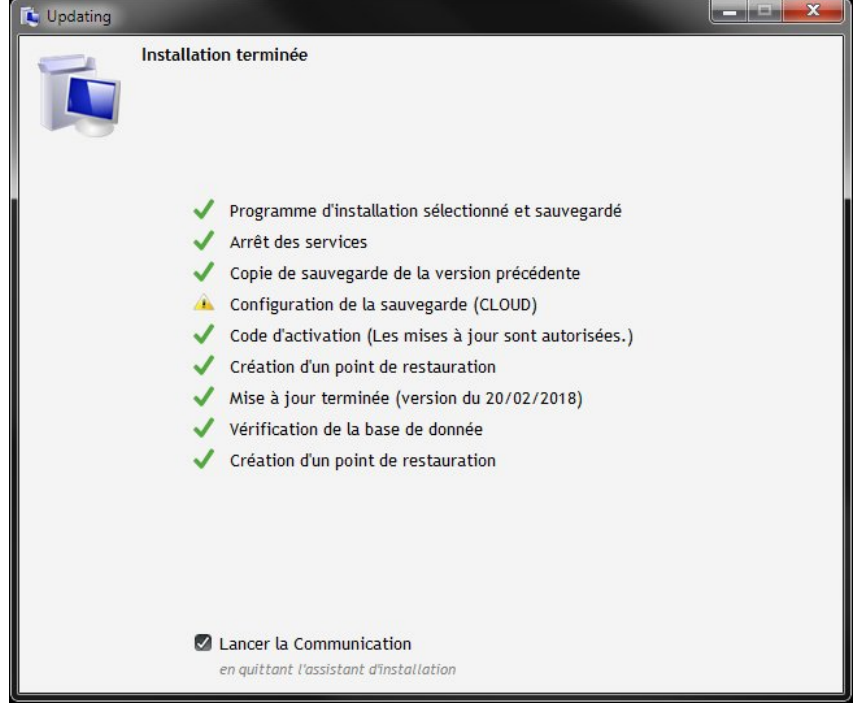

Illustration 66: Mise à jour terminée

## 2.7.4 Cas n°4 : Mise à jour NON autorisée

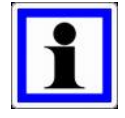

#### Information :

Les informations concernant la licence de l'application NetGlobal sont récupérées automatiquement par internet. Elles indiquent le message suivant :

#### Les mises à jour ne sont pas autorisées.

Si vous souhaitez procéder à une mise à jour, veuillez contacter Elotec.

| 😰 Updating                                                                                                    |
|----------------------------------------------------------------------------------------------------|
| Cet assistant va vous guider pour installer ou mettre à jour l'application NetGlobal.         Les mises à jour ne sont pas autorisées.         Si vous souhaitez procéder à une mise à jour, veuillez contacter Elotec. |
| Mettre à jour avec la version la plus récente                                                                                                    |
| Configurer la sauvegarde (sur le Cloud)                                                                                                    |
| Visualiser l'historique des mises à jour effectuées                                                                                                    |
| Visualiser les versions disponnibles                                                                                                    |
| Aide                                                                                                    |
| 😝 Licence n°238 875 0687. Les mises à jour ne sont pas autorisées.                                                                                                    |

Illustration 67: Mise à jour non autorisée

## 2.8 Désinstaller la dernière mise à jour

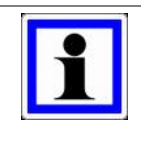

#### Information :

Suite à une mise à jour de l'application NetGlobal, il est possible de revenir à la version précédente (c'est à dire la version telle qu'elle était avant la dernière mise à jour).

Dans le répertoire de l'application NetGlobal (par défaut C:\NetGlobal\), lancer l'application « **Updating.exe** ».

| ichier Edition Affichage Outils | 2                                |                  |                     |           |      | _  |  |
|---------------------------------|----------------------------------|------------------|---------------------|-----------|------|----|--|
| rganiser 🕶 📓 Ouvrir Grave       | er Nouveau dossier               |                  |                     |           | 8≡ • | 51 |  |
| 🖳 Ordinateur                    | ^ Nom                            | Modifié le       | Туре                | Taille    |      |    |  |
| awindows (C:)                   | Aide                             | 09/12/2011 15:41 | Dossier de fichiers |           |      |    |  |
| 👪 ED4W                          | Config                           | 12/12/2011 09:07 | Dossier de fichiers |           |      |    |  |
| 🎍 Intel                         | Courbes                          | 09/12/2011 15:41 | Dossier de fichiers |           |      |    |  |
| JINTROL                         | Database                         | 09/12/2011 15:41 | Dossier de fichiers |           |      |    |  |
| MCU                             | Even                             | 09/12/2011 15:41 | Dossier de fichiers |           |      |    |  |
| McuProg                         | FERTI                            | 09/12/2011 15:41 | Dossier de fichiers |           |      |    |  |
| 🍌 NetGlobal                     | FTP                              | 09/12/2011 15:41 | Dossier de fichiers |           |      |    |  |
| Aide Aide                       | Historique                       | 12/12/2011 17:45 | Dossier de fichiers |           |      |    |  |
| L Config                        | Info                             | 12/12/2011 17:45 | Dossier de fichiers |           |      |    |  |
| J Courbes                       | Input                            | 09/12/2011 15:41 | Dossier de fichiers |           |      |    |  |
| 🌽 Database                      | Libelle                          | 09/12/2011 15:41 | Dossier de fichiers |           |      |    |  |
| 🎂 Even                          | Recettes                         | 09/12/2011 15:41 | Dossier de fichiers |           |      |    |  |
| JERTI                           | Sauvimag                         | 09/12/2011 15:41 | Dossier de fichiers |           |      |    |  |
| JE FTP                          | Ja Temp                          | 12/12/2011 16:28 | Dossier de fichiers |           |      |    |  |
| Jistorique                      | Travail                          | 12/12/2011 09:09 | Dossier de fichiers |           |      |    |  |
| Jinfo                           | E NetGlobal.wdd                  | 07/10/2011 09:42 | Analyse WinDev/     | 1 388 Ko  |      |    |  |
| input Input                     | Com_global.exe                   | 07/12/2011 11:20 | Application         | 1 787 Ko  |      |    |  |
| Jibelle                         | Global_histo.exe                 | 08/12/2011 11:17 | Application         | 2 997 Ko  |      |    |  |
| J Recettes                      | 👩 GlobalAlarme.exe               | 07/10/2011 09:48 | Application         | 1 688 Ko  |      |    |  |
| Ja Sauvimag                     | GlobalRecettes.exe               | 08/12/2011 11:18 | Application         | 2 001 Ko  |      |    |  |
| Jemp                            | GlobalService.exe                | 19/10/2011 09:29 | Application         | 240 Ko    |      |    |  |
| I ravail                        | HistoData.exe                    | 07/10/2011 09:46 | Application         | 1 618 Ko  |      |    |  |
| MetGlobal Demo                  | 1 HistoTrame.exe                 | 09/06/2011 10:13 | Application         | 240 Ko    |      |    |  |
| MetGlobal_backup                | A LecteurFIC.exe                 | 09/06/2011 10:18 | Application         | 255 Ko    |      |    |  |
| NetGlobal_install               | 🗱 ModFic.exe                     | 09/06/2011 10:21 | Application         | 203 Ko    |      |    |  |
| Perilogs                        | MetGlobal.exe                    | 09/12/2011 10:35 | Application         | 14 447 Ko |      |    |  |
| Program Files (X80)             | 🏶 Plan_Global.exe                | 18/10/2011 16:32 | Application         | 566 Ko    |      |    |  |
| Programuata                     | 💥 SetGlobal.exe                  | 02/12/2011 15:15 | Application         | 1 843 Ko  |      |    |  |
| Tosts                           | 3 SetLibelle.exe                 | 07/10/2011 10:00 | Application         | 1 726 Ko  |      |    |  |
| Tashiha                         | Updating exe                     | 09/12/2011 10:37 | Application         | 611 Ko    |      |    |  |
| Itilicateurs                    | S WDModfic.exe                   | 11/02/2010 11:20 | Application         | 140 Ko    |      |    |  |
| Julisaceurs                     | <ul> <li>Agriware.WDK</li> </ul> | 08/01/2007 11:28 | Composant WinD      | 15 Ko     |      |    |  |

Illustration 68: Lancer Updating.exe

Le mécanisme de sécurité de Windows vous demande de confirmer le lancement du programme, cliquez sur « **Oui** ».

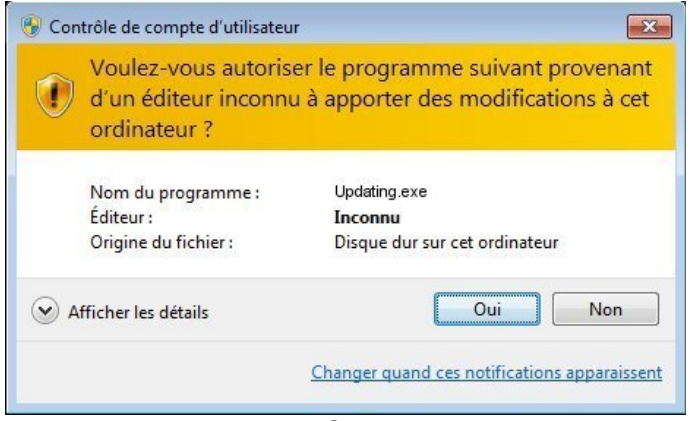

Illustration 69: Sécurité Windows

Cliquez sur « Désinstaller la dernière mise à jour et revenir à la version précédente ».

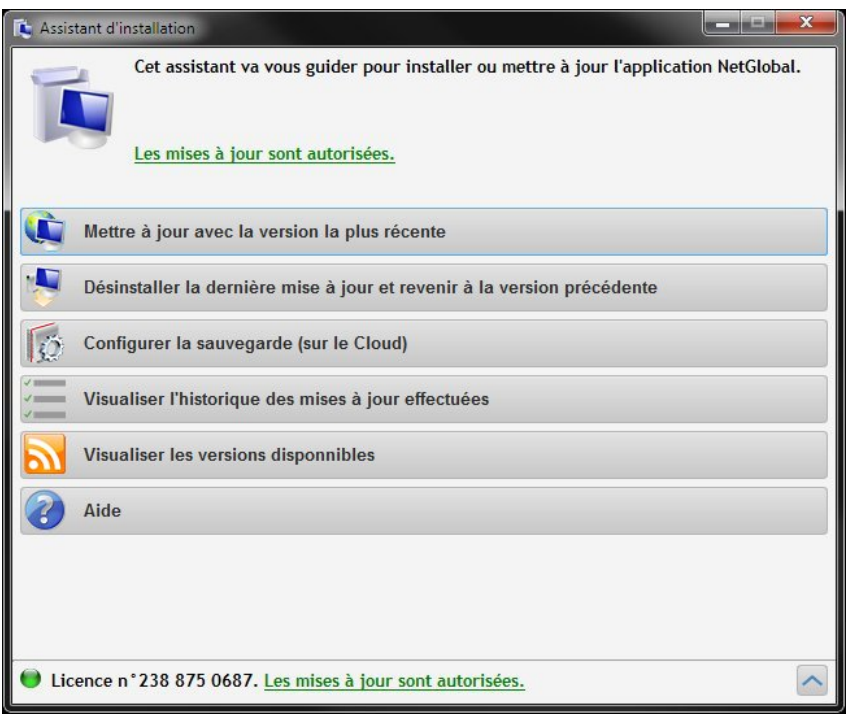

Illustration 70: Désinstaller la dernière mise à jour

Cliquez sur « Oui » pour revenir à la version précédente.

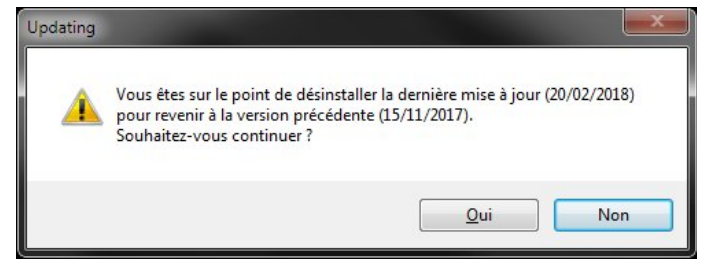

Illustration 71: Confirmez le retour à la version précédente

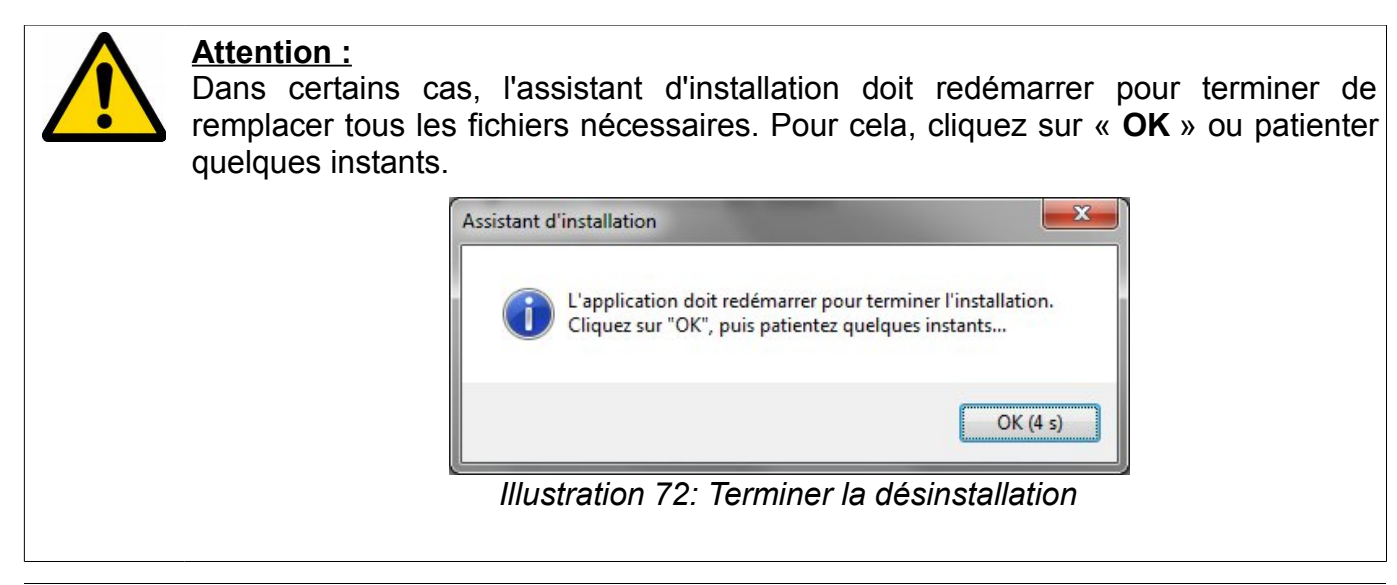

Fertirrigation

Une fenêtre sur fond noir apparaît. Il ne faut pas la fermer. Elle va se fermer automatiquement au bout de quelques instants.

La version précédente de l'application NetGlobal est maintenant ré-installée. En quittant l'assistant d'installation la Communication va se lancer automatiquement.

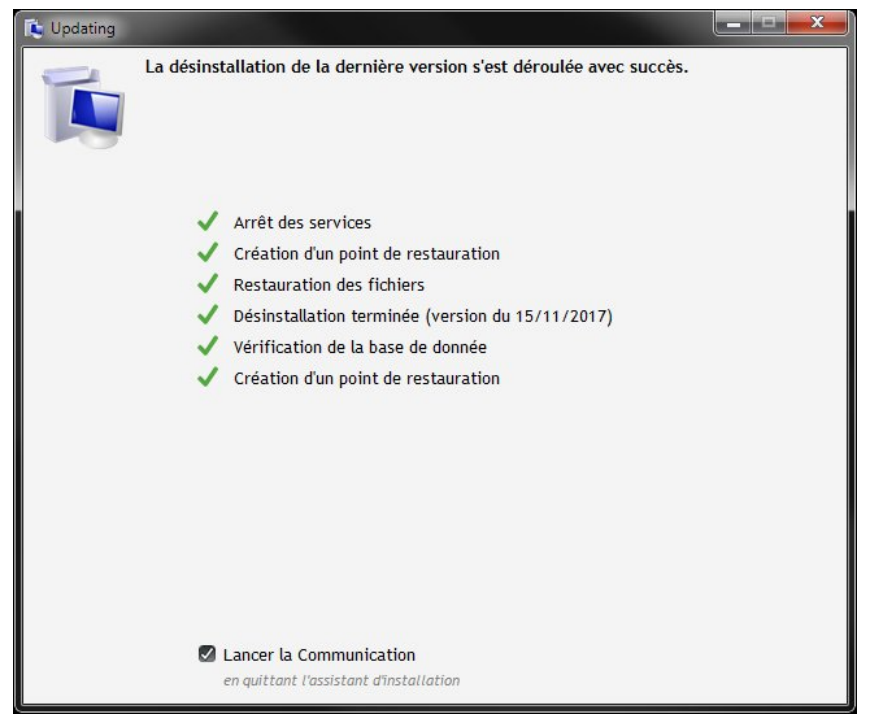

Illustration 74: Désinstallation terminée

## 2.9 Configurer la sauvegarde (sur le Cloud)

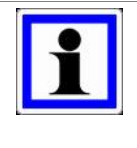

#### Information :

Il est conseillé de sauvegarder vos données concernant l'application NetGlobal. Le Cloud est l'emplacement idéal pour cela.

Une fois la sauvegarde activée, elle se fera automatiquement sans aucune action de la part de l'utilisateur.

#### Cliquez sur « Configurer la sauvegarde (sur le Cloud) ».

| 😰 Updating                                                                           | x |
|--------------------------------------------------------------------------------------|---|
| Cet assistant va vous guider pour installer ou mettre à jour l'application NetGlobal |   |
| Mettre à jour avec la version la plus récente                                        |   |
| Désinstaller la dernière mise à jour et revenir à la version précédente              |   |
| Configurer la sauvegarde (sur le Cloud)                                              |   |
| Visualiser l'historique des mises à jour effectuées                                  |   |
| Visualiser les versions disponnibles                                                 |   |
| 2 Lexique                                                                            |   |
|                                                                                      |   |
|                                                                                      |   |
| Licence n°238 875 0687. Les mises à jour sont autorisées.                            | ~ |

Illustration 75: Configurer la sauvegarde

#### Cliquez sur « Activer la sauvegarde automatique ».

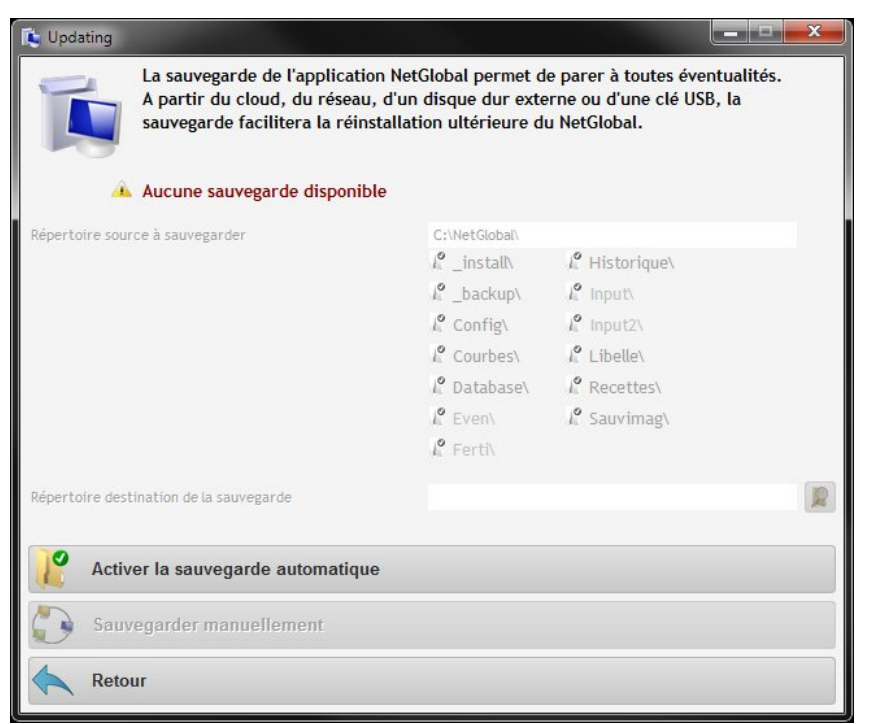

Illustration 76: Activer la sauvegarde

Sélectionnez le répertoire destination dans lequel les données seront sauvegardées, puis cliquez sur « **OK** ».

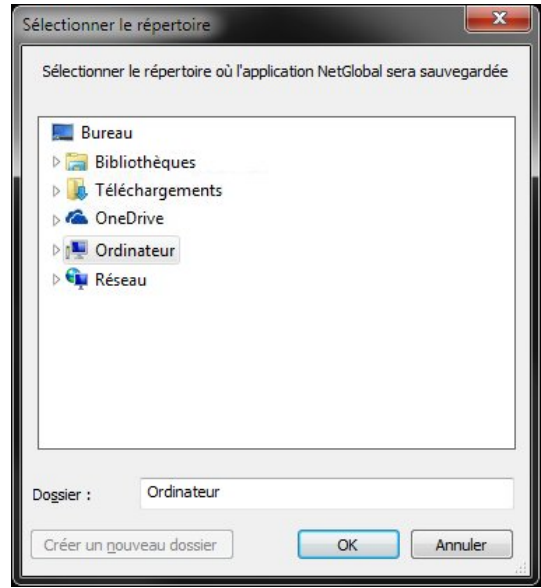

Illustration 77: Répertoire destination

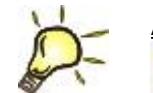

Astuce :

Par défaut, les principaux répertoires de l'application NetGlobal sont sélectionnés. Pour ne pas prendre en compte un répertoire particulier, vous pouvez le désélectionner en cliquant dessus. Cliquez sur « **Sauvegarder manuellement** » pour débuter la sauvegarde dans le répertoire destination spécifié.

Veuillez patienter, la première sauvegarde peut durer plusieurs dizaines de minutes.

| 🚺 Updating                                                                                                |                                                                   |                                                                            | x |
|----------------------------------------------------------------------------------------------------|-------------------------------------------------------------------|----------------------------------------------------------------------------|---|
| La sauvegarde de l'application l<br>A partir du cloud, du réseau, d'<br>sauvegarde facilitera la réinstal | VetGlobal permet d<br>'un disque dur exte<br>llation ultérieure d | e parer à toutes éventualités.<br>rne ou d'une clé USB, la<br>u NetGlobal. |   |
| 🔺 Aucune sauvegarde disponible                                                                            |                                                                   |                                                                            |   |
| Répertoire source à sauvegarder                                                                           | C:\NetGlobal\                                                     |                                                                            |   |
|                                                                                                    | 🧜 _install\                                                       | 🔏 Historique\                                                              |   |
|                                                                                                    | 🔏 _backup\                                                        | 🧗 Input\                                                                   |   |
|                                                                                                    | 🦧 Config\                                                         | 🧗 Input2\                                                                  |   |
|                                                                                                    | 🦉 Courbes\                                                        | 🔏 Libelle\                                                                 |   |
|                                                                                                    | 🔏 Database\                                                       | 🧏 Recettes\                                                                |   |
|                                                                                                    | 📔 Even\                                                           | 🔏 Sauvimag\                                                                |   |
|                                                                                                    | 🧗 Ferti\                                                          |                                                                            |   |
| Répertoire destination de la sauvegarde                                                                   | C:\Users\DuJe\De                                                  | sktop\OneDrive\                                                            |   |
| Désactiver la sauvegarde automatiqu                                                                       | ie                                                                |                                                                            |   |
| Sauvegarder manuellement                                                                                  |                                                                   |                                                                            |   |
| Retour                                                                                                    |                                                                   |                                                                            |   |

Illustration 78: Sauvegarde manuelle

Cliquez sur « OK », la sauvegarde manuelle est terminée.

Maintenant, elle se fera automatiquement en tâche de fond sans aucune action de la part de l'utilisateur.

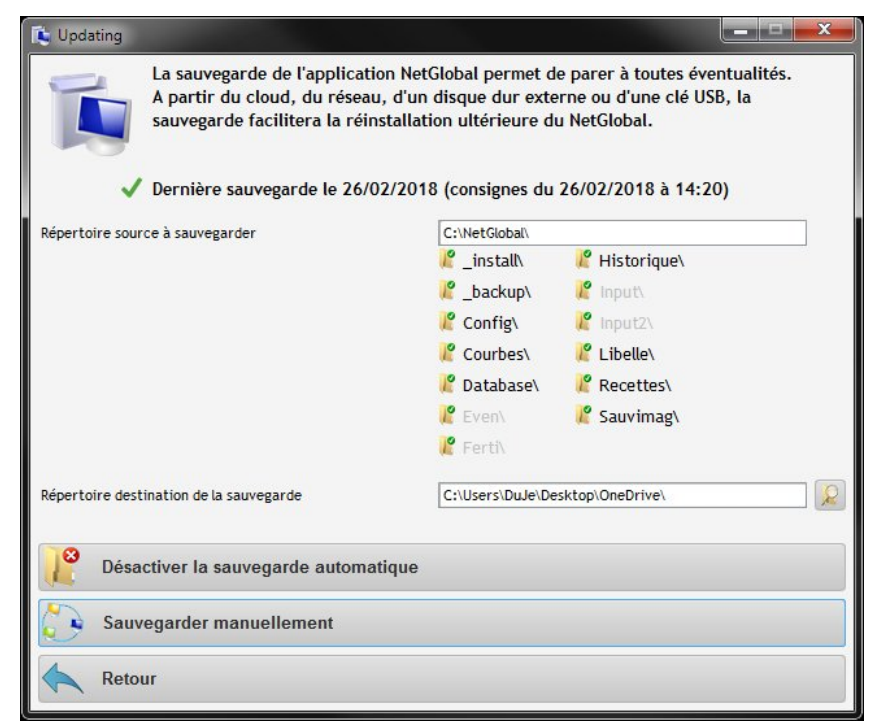

Illustration 79: Configurer la sauvegarde

## 2.10 Visualiser les versions disponibles

A tout moment, vous pouvez vérifier si une nouvelle version de l'application NetGlobal est disponible. Cliquez sur « Visualiser les versions disponibles ».

| 🕼 Updating                                                                            |  |  |  |
|---------------------------------------------------------------------------------------|--|--|--|
| Cet assistant va vous guider pour installer ou mettre à jour l'application NetGlobal. |  |  |  |
| Mettre à jour avec la version la plus récente                                         |  |  |  |
| Désinstaller la dernière mise à jour et revenir à la version précédente               |  |  |  |
| Configurer la sauvegarde (sur le Cloud)                                               |  |  |  |
| Visualiser l'historique des mises à jour effectuées                                   |  |  |  |
| Visualiser les versions disponnibles                                                  |  |  |  |
| Cexique                                                                               |  |  |  |
|                                                                                       |  |  |  |
| Licence n°238 875 0687. Les mises à jour sont autorisées.                             |  |  |  |

Illustration 80: Visualiser version disponible

Le détails de chacune des versions apparaît :

- en vert clair toutes les évolutions intégrées dans la dernière version disponible ;
- en gris foncé, la version actuellement installée ;
- en gris clair, la version précédemment installée.

| 🚺 Updating |                                                                                                    | ×     |  |
|------------|----------------------------------------------------------------------------------------------------|-------|--|
| Ĩ,         | Historique des versions disponibles<br>NetGlobal 20/02/2018 : dernière version disponible<br>NetGlobal 08/02/2018 : version actuellement installée<br>NetGlobal 15/11/2017 : version précédemment installée                                                                                                    |       |  |
| 20/02/2018 | NetGlobal :     consigne ouvrant : case à cocher pour spécifier des consignes abri/vent identiques     nouvelle consigne écran : la sécurité hygrométrie/température élevée peut se programmer en fonction     d'un déficit de saturation consigné     nouvelle consigne cooling     souvelle consigne module indépendant n°6 échangeur : mise en sécurité (basse et haute température)     Surveillance de la communication :     scréation du thread socket pour la communication avec l'application mobile     Historiques :     scorrectif affichage des volumes drainés (erreur sur l'avant dernier et dernier arrosage des jours     d'avant aujourd'hui) | • III |  |
| 08/02/2018 | • NetGlobal :<br>> ferti démarrage manuel : amélioration affichage                                                                                                    |       |  |
| 05/02/2018 | NetGlobal:     compartiment : correctif affichage chauffage sol (impossible de cliquer sur Consigne et Lecture)     rampes lumières : correctif affichage aperçu (durée de pause après le cycle)     rampes lumières : correctif affichage lorsqu'un allumage fini à 24h00     chaufferie : affichage de 2 cogénérations Eiffage     chaufferie : affichage amélioré lorsqu'il y a plus de 10 chaudières/modules indépendants     nouvelle consiene pour activer / désactiver la mise en alarme des stations en fonction des alarmes carte                                                                                                    | 4     |  |
| Retour     |                                                                                                    |       |  |

Illustration 81: Détails des versions

### 2.11 Installation et mise à jour sur un PC sans connexion internet

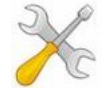

Pour réaliser une installation ou une mise à jour de l'application NetGlobal sur un PC sans connexion internet, il faut au préalable préparer un certain nombre de fichiers.

Vous pouvez télécharger tous ces fichiers sur notre site internet : <u>http://www.agriware.com/downloads/NetGlobal/</u>.

Voici, dans le détails tous les fichiers nécessaires :

- http://www.agriware.com/downloads/NetGlobal/first\_install/first\_install\_NetGlobal.EXE<sup>1</sup>
- http://www.agriware.com/downloads/NetGlobal/automatic/20180220.zip<sup>2</sup>
- http://www.agriware.com/downloads/NetGlobal/rescue/20171115.zip<sup>1</sup>
- http://www.agriware.com/downloads/NetGlobal/previous/2012/20121128.zip
- http://www.agriware.com/downloads/NetGlobal/previous/2013/20131015.zip
- http://www.agriware.com/downloads/NetGlobal/previous/2014/20141218.zip
- http://www.agriware.com/downloads/NetGlobal/previous/2015/20151217.zip
- <u>http://www.agriware.com/downloads/NetGlobal/previous/2016/20161117.zip</u>
- http://www.agriware.com/downloads/NetGlobal/previous/2017/20171208.zip
- <u>http://www.agriware.com/downloads/NetGlobal/previous/...<sup>3</sup></u>
- <u>http://www.agriware.com/downloads/NetGlobal/old\_version/20110530.zip</u>
- <u>http://www.agriware.com/downloads/NetGlobal/old\_version/20111230.zip</u>
- <u>http://www.agriware.com/downloads/NetGlobal/doc/User\_Guide\_FR\_install\_update.pdf</u>
- http://www.agriware.com/downloads/NetGlobal/demo/20171208\_Demo.zip<sup>2</sup>

<sup>1</sup> ATTENTION, le fichier est susceptible d'évoluer. Si vous l'avez déjà téléchargé, vérifiez s'il n'a pas été modifié entre temps.

<sup>2</sup> ATTENTION, le nom du fichier est modifié dès qu'une nouvelle version de l'application est disponible.

<sup>3</sup> Téléchargez toutes les années disponibles.